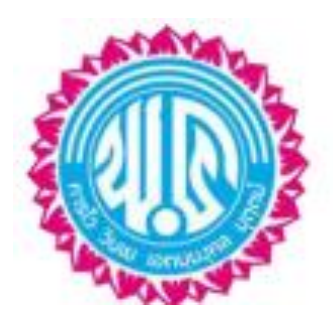

## คู่มือการใช้ระบบรับสมัครนักเรียนออนไลน์ ในการเข้าเรียนต่อชั้นมัธยมศึกษาปีที่ 1 และชั้นมัธยมศึกษาปีที่ 4 โรงเรียนพะเยาพิทยาคม ประเภทห้องเรียนปกติ ปีการศึกษา 2567 www.ppk.ac.th

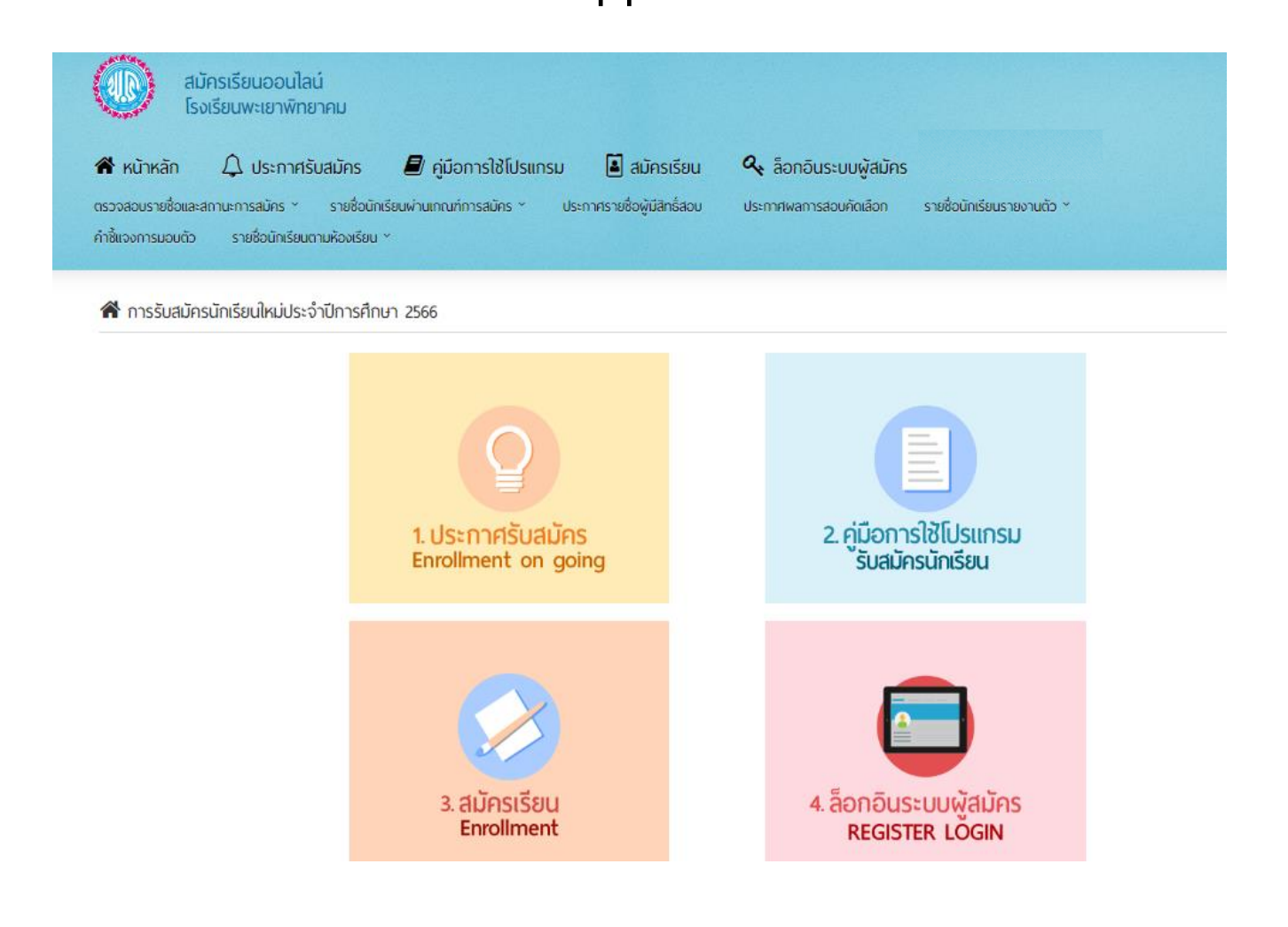

โรงเรียนพะเยาพิทยาคม อำเภอเมือง จังหวัดพะเยา สำนักงานเขตพื้นที่การศึกษามัธยมศึกษาพะเยา

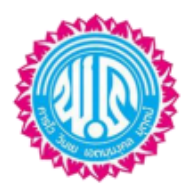

คู่มือการใช้ระบบรับสมัครนักเรียนออนไลน์ ในการเข้าเรียนต่อชั้นมัธยมศึกษาปีที่ 1และชั้นมัธยมศึกษาปีที่ 4 โรงเรียนพะเยาพิทยาคม ประเภทห้องเรียนปกติ ปีการศึกษา 2567

1) เข้าเว็บไซต์ www.ppk.ac.th คลิกภาพป้ายข้อความโปรแกรมรับสมัครนักเรียนออนไลน์ ดังภาพ

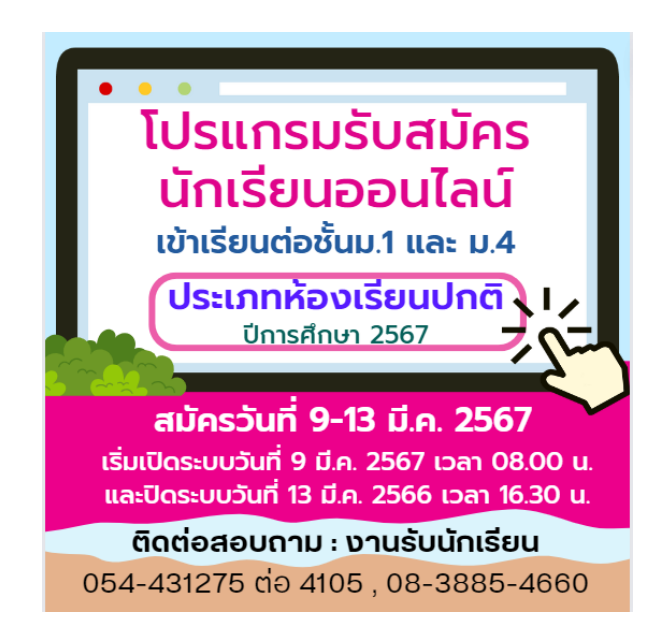

- 2) จะปรากฏหน้าเว็บไซต์รับสมัครนักเรียน ดังภาพ ให้ผู้สมัครเรียนดำเนินการดังนี้
  - 2.1) ขั้นตอนที่ 1 ศึกษารายละเอียดประกาศรับสมัครนักเรียน
  - 2.2) ขั้นตอนที่ 2 ศึกษาคู่มือการใช้โปรแกรมรับสมัครนักเรียนให้เข้าใจก่อนสมัครเรียน
  - 2.3) ขั้นตอนที่ 3 ดำเนินการสมัครเข้าเรียนต่อโดยเลือกระดับชั้น ม.1 และ ม.4 ห้องเรียนปกติ

| นักเรียนจะต่อง คร<br>หลังลงา | การสมัครสอ<br>อกข้อมูลการลงทะเบียน เลือกห้องเรีย<br>ะเบียนเรียบร้อยแล้ว จะใส่ไอดีสำหรับ                    | บบคัดเลือกเข้าเรียนชั้น<br>ห้องเรียนปกติ<br><sup>นที่สมัคร ข่อมูลประวัตินักเรียน ข่อมู<br/>ล้อคอินเข่าสระบบสมัครเรียน เพื่อแ</sup> | <b>บัธยมศึกษาปีที่ 1</b><br>ลผู้ปกครอง และ Upload หลักฐานก<br>จังโอนการชำระเงินและตรวจสอบราย | ารสมัคร ไห้ครบบุกขึ้นออน<br>ชื่อผู้สมัครต่อไป |
|------------------------------|----------------------------------------------------------------------------------------------------|----------------------------------------------------------------------------------------------------|----------------------------------------------------------------------------------------------|-----------------------------------------------|
| 1. ลงทะเมือน                 | 2. ประวัตินักเรียน                                                                                         |                                                                                                    | 3. ข้อมูลผู้ปกครอง                                                                           |                                               |
|                              |                                                                                                    | ข้อมูลการลงทะเบียน                                                                                                    |                                                                                              |                                               |
| F                            | สมัครเข้าเรียนขึ้น :                                                                                       |                                                                                                    |                                                                                              |                                               |
|                              | มัธยมศึกษาปีที่ 1                                                                                          | ž                                                                                                    | ÷                                                                                            |                                               |
|                              | 3560100070311                                                                                              | an -                                                                                                    |                                                                                              |                                               |
|                              | วันเกิด =                                                                                                  | เดือนเกิด *                                                                                                    | ปีเกิด *                                                                                     |                                               |
|                              | 21                                                                                                    | คุมภาพันธ์ 🔶                                                                                                    | 2553                                                                                         |                                               |
| L                            | อธิบาย ข้อมูลการล็อกอันระ<br>1. <del>สาสประวังวิประทุงหม 13 หม</del><br>2. วันเดือเเชือนเดือ มิเดือ คือ จา | ะบบรับสมักรบักเรียน<br>ชัก คือ ซื้อผู้เข้าไข่สะมม<br>โสสาน ยกตัวอยางเช่น เกิดวินที่ 1 กันเ                                         | ายน 2548 ไปโกรลก 01092548                                                                    | _                                             |

| <ul> <li>สมัครเรียนออนไลน์</li></ul>                                | คู่มือการใช้โปรแกรม ไม้ สมัครเรียน                                                         | 🝳 ล็อกอินระบบ         | มผู้สมัคร                                                                                                  |  |
|---------------------------------------------------------------------|--------------------------------------------------------------------------------------------|-----------------------|----------------------------------------------------------------------------------------------------|--|
| โรงเรียนเพะเยาพิทยาคม <li>๙ หน้าหลัก</li> <li>Д ประกาศรับสมัคร</li> | รายชื่อนักเรียนผ่านเกณฑ์การสมัคร Y ประกาศรา                                                | ยชื่อผู้มีสิทธิ์สอบ ~ | ประกาศพลการสอบคัดเลือก ~                                                                                   |  |
| 📽 การรับสมัครนักเรียนใหม่ประจำปีก                                   | ารศึกษา 2565<br>ขึ้นตอนที่ 1<br>LUSะกาศรับสมัคร<br>Enrollment on going<br>ขั้นตอนที่ 3<br> | 4                     | ขั้นตอนที่ 2<br>2. คู่มือการใช้โปรแกรม<br>รับสมัครนักเรียน<br>ขั้นตอนที่ 4<br>อั้อ<br>4.ล็อกอินระบบพัสมัคร |  |

 3) เมื่อคลิกสมัครเรียนในขั้นตอนที่ 3 จะปรากฏหน้าจอ สมัครเรียน โปรดเลือกประเภทที่นักเรียนต้องการสมัครเรียน โดยมีเมนูให้เลือก 2 เมนูได้แก่

- ม.1 ห้องเรียนปกติ
- ม.4 ห้องเรียนปกติ

| สมัครเรียนออนไลน์<br>โรงเรียนพะเยาพิทยาคม |                                   |
|-------------------------------------------|-----------------------------------|
| สมัค                                      | ารเรียน                           |
| โปรดเลือกประเภทและแผนการ                  | เรียนที่นักเรียนต้องการสมัครเรียน |
| ม.1<br>ห้องเรียนปกติ<br>🏈                 | ม.4<br>ห้องเรียนปกติ              |
|                                           |                                   |

### ขั้นตอนการรับสมัครนักเรียนเข้าเรียนต่อชั้นมัธยมศึกษาปีที่ 1 และชั้นมัธยมศึกษาปีที่ 4 ประเภทห้องเรียนปกติ สมัครเข้าเรียนต่อชั้นมัธยมศึกษาปีที่ 1 เลือกเมนู ม.1 ห้องเรียนปกติ และทำตามหัวข้อ ดังนี้

<u>หัวข้อที่ 1</u> ลงทะเบียน ให้ทำการบันทึกรหัสประจำตัวประชาชน 13 หลัก และ วันเกิด เดือนเกิด ปีเกิด ให้ถูกต้อง และกดปุ่มถัดไปเนื่องจากรหัสประจำตัวประชาชน 13 หลัก คือ ชื่อผู้เข้าใช้ระบบ และวันเกิด เดือนเกิด ปีเกิด คือ รหัสผ่าน ยกตัวอย่างเช่น เกิดวันที่ 1 กันยายน 2548 ให้กรอก 01092548 **ดังภาพ** 

สมัครเข้าเรียนต่อขั้นมัธยมศึกษาปีที่ 4 เลือกเมนู ม.4 ห้องปกติ และทำตามหัวข้อ ดังนี้ หัวข้อที่ 1 ลงทะเบียน จะมีเมนูให้เลือกประเภทห้องเรียน/แผนการเรียน 8 ลำดับคือ ศิลป์ - ธุรกิจ , ศิลป์ - สังคม ศิลป์ - จีน,ศิลป์ - ญี่ปุ่น,ศิลป์ - ฝรั่งเศส,ศิลป์ - อังกฤษ,คณิต - อังกฤษ และ วิทย์ - คณิต จากนั้นให้เช็คเครื่องหมาย ถูกหน้าช่องสี่เหลี่ยม และพิมพ์ตัวเลขในการเลือกลำดับที่ ดังภาพ (สามารถเลือกเพียง 1 2 3 4 5 6 7 หรือ 8 ลำดับ ก็ได้) จากนั้นให้ทำการบันทึกรหัสประจำตัวประชาชน 13 หลัก และ วันเกิด เดือนเกิด ปีเกิด ให้ถูกต้องและกดปุ่มถัดไป เนื่องจากรหัสประจำตัวประชาชน 13 หลัก คือ ชื่อผู้เข้าใช้ระบบ และวันเกิด เดือนเกิด ปีเกิด คือ รหัสผ่าน ยกตัวอย่าง เช่น เกิดวันที่ 1 กันยายน 2548 ให้กรอก 01092548 ดังภาพ

| 2. shetiki                                                                                                    | witeru                              | รู้สามาระปาระเงินและเหราะสอบ<br>3. ซ่อยูลคุปกครอง | ามการสมเคร (เทครบญกรมมอม<br>มรายปีอยู่สมักรออไป<br>4. Upload หลักฐานการสมัคร |
|----------------------------------------------------------------------------------------------------|-------------------------------------|---------------------------------------------------|------------------------------------------------------------------------------|
|                                                                                                    | ข้อมูลการลงทะเบียน                  |                                                   |                                                                              |
| สมัดรเข้าเรียนขึ้น :                                                                                                    |                                     |                                                   |                                                                              |
| มัธยมศึกษาปีที่ 4                                                                                                    |                                     |                                                   | -                                                                            |
| สำหรับ :                                                                                                    | ประเภทที่องเรียน/แผนการเรียน :      |                                                   |                                                                              |
| 1                                                                                                    | 🖌 กลุ่มการเวียน ศิลป์-ธุรกิจ        |                                                   |                                                                              |
|                                                                                                    | กล่มการเวียน ศัลป-สังคม             |                                                   |                                                                              |
| ດ້ວເລນ                                                                                                    |                                     |                                                   |                                                                              |
| 2                                                                                                    | 🖌 กลุ่มการเรียน ศิลป์-จีน           |                                                   |                                                                              |
|                                                                                                    | กลัมการเวียน คัลป่-เขีปน            |                                                   |                                                                              |
| ตัวเลข                                                                                                    |                                     |                                                   |                                                                              |
| 3                                                                                                    | 🖌 กลุ่มการเรียน คิลป่งไร้งเศส       |                                                   |                                                                              |
| and the second second sec | กลุ่มการเรียน ศิลปี-อังกฤษ          |                                                   |                                                                              |
| 6736.839                                                                                                    |                                     |                                                   |                                                                              |
| 4                                                                                                    | < กลุ่มการเรียน คณิตศาสตร์-อังกฤษ   |                                                   |                                                                              |
| E                                                                                                    | < กลุ่มการเรียน วิทยาศาสตร์-คณิตศาส | leci -                                            |                                                                              |
| 5                                                                                                    |                                     |                                                   |                                                                              |
|                                                                                                    |                                     |                                                   |                                                                              |
| รณัสประจำตัวประชายน 1                                                                                                    | 3 uăn =                             |                                                   |                                                                              |
| 3560100070311                                                                                                    |                                     |                                                   | [                                                                            |
| 31800 T                                                                                                    | เดือนเกิด "                         | ປະກິດ -                                           |                                                                              |
| 10                                                                                                    | * Gaugan -                          |                                                   |                                                                              |

#### 4.1) หัวข้อที่ 2 ประวัตินักเรียนเพื่อกรอกประวัติส่วนตัวนักเรียนดังนี้

- ข้อมูลประวัติส่วนตัว ทำการบันทึกข้อมูลส่วนตัวให้ครบถ้วน ถูกต้อง และเป็นปัจจุบัน หากช่องใดไม่มีข้อมูล

ให้ขีดเครื่องหมาย **ดังภาพ** 

|                                                   | การสมัครสอบค้                                                  | ์ดเลือกเข้ <sup>-</sup>                | าเรียนชั้นเ                            | มัธยมศึกษาปีที่<br>'                               | 1                                                           |
|---------------------------------------------------|----------------------------------------------------------------|----------------------------------------|----------------------------------------|----------------------------------------------------|-------------------------------------------------------------|
| นักเรียนจะต้อง กรอกข้อมูลกา<br>หลังลงทะเบียนเรียว | รลงทะเบียน เลือกห้องเรียนที่ส<br>เร้อยแล้ว จะได้ไอดีสำหรับล็อก | มัคร ข้อมูลประวัเ<br>อินเข้าสู่ระบบสมั | ดินักเรียน ข้อมูส<br>(ครเรียน เพื่อแจ่ | เผู้ปกครอง และ Upload ห<br>้งโอนการชำระเงินและตรวร | ลักฐานการสมัคร ให้ครบทุกขั้นตอน<br>จสอบรายชื่อผู้สมัครต่อไป |
| 1. ลงทะเบียน                                      | 2. ประวัดินักเรีย                                              | u                                      |                                        | . ข้อมูลผู้ปกครอง                                  | 4. Upload หลักฐานการสมัคร                                   |
| ข้อมูลประวัติส่วนตัว                              | กร                                                             | อกประวัติส่                            | ่วนตัวนักเริ                           | รียน                                               |                                                             |
| เพศ:                                              | ดำนำหน้าชื่อ :                                                 | ชื่อ :                                 |                                        | นามสกุล :                                          | ชื่อเล่น :                                                  |
| 🔵 ชาย 🧹 หญิง                                      | เด็กหญิง 🔺                                                     | ល័រ្តត្វលិបា                           | 1                                      | ดีแก้วเกษ                                          | เพียงขวัญ                                                   |
| เบอร์โทรศัพท์นักเรียน :                           | อีเมล์ :                                                       |                                        | สัญชาติ :                              | เชื้อชาติ :                                        | ศาสนา :                                                     |
| 0841600758                                        | -                                                              |                                        | ไทย                                    | ไทย                                                | พุทธ 🔺                                                      |

- ที่อยู่ตามสำเนาทะเบียนบ้าน การบันทึกข้อมูลให้ครบถ้วน ถูกต้อง และเป็นปัจจุบัน หากช่องใดไม่มีข้อมูลให้ขีด
 เครื่องหมาย - ดังภาพ

| 14 |             |                             |                                               |                                                     |
|----|-------------|-----------------------------|-----------------------------------------------|-----------------------------------------------------|
| 14 | -           | -                           | -                                             | 0841600746                                          |
|    | อำเภอ/เขต : |                             | ตำบล/แขวง :                                   | รหัสไปรษณีย์ :                                      |
| *  | เมืองพะเยา  | •                           | ท่าวังทอง                                     | 56000                                               |
|    | •           | อำเภอ/เขต :<br>- เมืองพะเยา | อำเภอ/เขต :<br><ul> <li>เมืองพะเยา</li> </ul> | อำเภอ/เขต : ตำบล/แขวง :<br>▼ เมืองพะเยา ▼ ท่าวังทอง |

- สำเร็จการศึกษา หรือกำลังศึกษาอยู่ชั้น การบันทึกข้อมูลให้ครบถ้วน ถูกต้อง และเป็นปัจจุบัน และกดปุ่มถัดไป ดังภาพ

| ลำเร็จการศึกษา หรือกำ    | าลังศึกษาอยู่ชั้น              |                            |                               |
|--------------------------|--------------------------------|----------------------------|-------------------------------|
| ศึกษาอยู่ขั้น :          | จากโรงเรียน :                  |                            | เกรดเฉลี่ย(GPA) :             |
| ประถมศึกษาปีที่ 6 🔹      | บุญสิษฐวิทยา                   |                            | 4.00                          |
| จังหวัด (โรงเรียนเดิม) : | อำเภอ/เขด (โรงเรียนเดิม) :     | ตำบล/แขวง (โรงเรียนเดิม) : | รหัสไปรษณีย์ (โรงเรียนเดิม) : |
| พะเยา                    | เมืองพะเยา 🔺                   | เวียง 🔺                    | 56000                         |
| โรงเรียนสังกัด :         | ความถนัด/ความสามารถพิเศษ :<br> |                            |                               |
| 🔵 รัฐบาล 🛛 🌝 เอกชน       | วาดรูป และว่ายน้ำ              |                            |                               |
|                          |                                |                            |                               |
| ย้อนกลับ                 |                                |                            | ถัดไป                         |

4.2) หัวข้อที่ 3 ข้อมูลผู้ปกครอง ทำการบันทึกข้อมูลให้ครบถ้วน ถูกต้อง และเป็นปัจจุบัน และกดปุ่มถัดไป ดังภาพ

|                                               | การสมัครสอบคัดเลือกเข้                                                                           | ำเรียนชั้นมัธยมศึกษาปีที่ 1                                                                   |                                                      |
|-----------------------------------------------|--------------------------------------------------------------------------------------------------|-----------------------------------------------------------------------------------------------|------------------------------------------------------|
| นักเรียนจะต้อง กรอกข้อมูล<br>หลังลงทะเบียนเรี | การลงทะเบียน เลือกห้องเรียนที่สมัคร ข้อมูลประ<br>ร่ยบร้อยแล้ว จะได้ไอดีสำหรับล็อกอินเข้าสู่ระบบส | วัดินักเรียน ข้อมูลผู้ปกครอง และ Upload หลักฐา<br>มัครเรียน เพื่อแจ้งโอนการชำระเงินและตรวจสอบ | เนการสมัคร ให้ครบทุกขั้นตอน<br>เรายชื่อผู้สมัครต่อไป |
| 1. ลงทะเบียน                                  | 2. ประวัตินักเรียน                                                                               | 3. ข้อมูลผู้ปกครอง                                                                            | 4. Upload หลักฐานการสมัคร                            |
| ข้อมูลบิดา                                    | กรอกข้อมู                                                                                        | ลผู้ปกครอง                                                                                    |                                                      |
| บิดาชื่อ-นามสกุล :                            | เลขบัตรประชาชน :                                                                                 | สัญชาติ :                                                                                     | เชื้อชาติ :                                          |
| โปรดใส่คำนำหน้าชื่อ ตามด้วยชื่อ-นาม           | ตัวเลข 13 หลัก ไม่ต้องมี - (ขีด)                                                                 | ไทย                                                                                           | ไทย                                                  |
| สถานภาพ :                                     | อาชีพ :                                                                                          | รายได้ต่อเดือน : เบอร์โทรศัพ                                                                  | เท่มือถือ :                                          |
| 😔 มีชีวิตอยู่ 💦 ถึงแก่กรรม                    |                                                                                                  | ให้กรอกเ                                                                                      | เฉพาะดัวเลข ถ้าไม่มีใส่ - (ขึด)                      |

| เรดาชื่อ-นามสกุล :                        | เลขบัตรประชาชน :                 |                  | สัญชาติ :             | เชื้อชาดิ :             |
|-------------------------------------------|----------------------------------|------------------|-----------------------|-------------------------|
| โปรดใส่คำนำหน้าชื่อ ตามด้วยชื่อ-นาม       | ตัวเลข 13 หลัก ไม่ต้องมี - (ขีด) |                  | ไทย                   | ไทย                     |
| ถานภาพ :                                  | อาชีพ :                          | รายได้ต่อเดือน : | เบอร์โทรศัพท์มือถือ : |                         |
| ᠵ มีชีวิตอยู่ 🦳 ถึงแก่กรรม                |                                  |                  | ให้กรอกเฉพาะตัวเ      | .ลข ถ้าไม่มีใส่ - (ขีด) |
| สถานภาพบิดา - มารดา :<br>ไม่ทราบ สมรส แยก | กันอยู่ หย่าร้าง อื่นๆ           |                  |                       |                         |
| สถานภาพบิดา - มารดา :                     | กันอยู่ หย่าร้าง อื่นๆ           |                  |                       |                         |

4.3) หัวข้อที่ 4 upload หลักฐานการสมัคร ประกอบด้วย

1) รูปถ่ายหน้าตรงชุดนักเรียน ขนาด 1 นิ้ว

 สำเนาใบระเบียนแสดงผลการเรียน (ปพ.1) หรือใบรับรองการเป็นนักเรียน (ปพ.7) (สามารถ upload เอกสาร อย่างใดอย่างหนึ่งหรือทั้ง 2 อย่าง) ผู้บริหารหรือนายทะเบียนลงนามรับรองและประทับตราโรงเรียนโดยเอกสาร ประกอบการสมัครใช้ไฟล์จะเป็นนามสกุล.gif .png .jpg เท่านั้น ดังภาพ

| · 1                      | lw.1 : 1                                 | ųs           | ที          | เลขที่                                   |           |              |                                                           | 6               | 2      |
|--------------------------|------------------------------------------|--------------|-------------|------------------------------------------|-----------|--------------|-----------------------------------------------------------|-----------------|--------|
| รสรียน ส                 | าอิตมหาวิทยาลัยพ                         | ະພາ          | _           |                                          |           |              |                                                           | -               |        |
| รังกัด 1                 | หาวิทยาลัยพะเยา                          |              |             |                                          |           |              |                                                           |                 |        |
| กับล/แขวง แ              | ainn                                     |              |             | ta                                       |           |              | (1000 10 T                                                |                 |        |
| อำเภอ/เขต เช่            | มืองพะเยา                                |              |             | ชื่อสุกล                                 |           |              | -19/00                                                    | 1               | V -111 |
| วังหวัด ร                | ะเขา                                     |              |             | usals                                    | สำลังบัต  | -Tein?       | 11                                                        |                 | 1      |
| ร้านักงานเขตพื้น         | เพื่อวรดีกษา ประเ                        | milow        |             | time t insola                            | dolla la  |              |                                                           |                 |        |
| วันเข้าเรียน             | 21 1000                                  | 100001       | 256         | 2 .Re%                                   | 1 05      |              | and the status                                            | 1 10            | 1      |
| an Tennilar              | tun Buffarr                              |              | 2.301       | C                                        | - 25      |              | nn vanden auto                                            | 13              | 26     |
| Tarka -                  | debuga wo                                | 1            |             | UNM                                      | พญง       | _ 10         | ปิลาพ เพลานก                                              | 10/1            | 110    |
| ann an<br>Eistean an You | Waton 1                                  |              |             | 10-10                                    | สกุลบิตา  |              |                                                           |                 |        |
| อการถานังมาถ             | ประณาศักษา                               | 1091 4       | _           | 30-80                                    | กลุ่อมาวง | n            |                                                           |                 |        |
|                          |                                          | -            |             | ผลการเรียนรายวิง                         | 57        |              |                                                           | -               |        |
| รทัส/                    | รายวิชา                                  | van<br>julit | units units | รหัส/รายวิชา                             | (aulta)   | ann's<br>Bru | รหัส/รายวิชา                                              | racı<br>(valcă) | unti   |
| ปีการศึกษา 2562          | ประธมศึกษาปีที่ 4                        |              |             | บิการศึกษา 2563 ประณมศึกษาปีที่ 5        |           |              | ปีการศึกษา 2564 ประณะศึกษาปีที่ 6                         |                 |        |
| รายวิชาพิมฐาม            |                                          |              | 14          | รายวิชาพื้นฐาน                           |           |              | รายวิชาพื้นฐาน                                            |                 |        |
| #14101 mighted           | a di di di di di di di di di di di di di | 160          | 1           | #15101 n7m1088 5                         | 160       | 1            | 16101 affertant 6                                         | 160             |        |
| 314101 Swenwig           | ระวันสองเพคโบไอซี 4                      | 80           | 4           | ารรากา วิทยาศาสตร์และเพลโซโลยี 5         | 80        | 2            | 116101 วิทยาศาสตร์และเทคโนโลยี 6                          | 80              |        |
| #14101 AvaAna            | meno une Secente 4                       | 80           | 4           | ส15101 สีสนสีกรร คายนา และวัฒนรรม 5      | 80        | 4            | ส16101 มีสรมสีเทคา คายนา และโครงการะ 6                    | 80              |        |
| #14102 Use Ter           | uneri 4                                  | 40           | 4           | #15102 tite/Wenned 5                     | 40        | 8            | a16102 UseSanael 6                                        | 40              |        |
| พ14101 สุขศึกษา          | และพลศึกษา 4                             | 80           | 4           | พ15101 สุรศึกษาและพลศึกษา 5              | 80        | 4            | พ16101 สุรศึกษาและพลศึกษา 6                               | 80              |        |
| #14101 marme             | าริต 4                                   | 40           | -           | 415101 ADDE 5                            | 40        |              | 416101 MALE 6                                             | 40              |        |
| อาจากราชีย               | 10/19 4                                  | 120          | 4           | 815101 ภาษาอังกลุษ 5                     | 120       | 4            | อ16101 ภาษาอังกฎษ 6                                       | 120             |        |
| รายวิชาเพิ่มเติม         |                                          |              |             | รายวิชาเพิ่มเสิม                         |           |              | รายวิชาเพิ่มเสีย                                          |                 |        |
| 314201 mukuArw           | STEM EDUCATION 4                         | 80           | 4           | 115201 Audulines STEV EDUCATION 5        | 80        | 4            | 716201 multidian stew EDUCATION 6                         | 80              |        |
| 314202 metubala          | กระบบครั้งสระบรรจาวัน 4                  | 40           | 4           | 215202 000000000000000000000000000000000 | 3 40      | 4            | 116202 เหตุปประกาศแหล่งเป็นประกำวัน 5                     | 40              |        |
| #14202 must 4            | unden min a                              | 40           | 4           | #15202 mu#1 5                            | 40        | 4            | #16202 #UPT 6                                             | 40              |        |
| 914201 America           | ประเทศ (ภาษาจีน) 4                       | 40           | 4           | จารวอร ภาษาต่างประเทศ (ภาษาจีน) !        | 40        | 4            | จ16201 ภาษาต่างประเทศ (ภาษาจีน) 6                         | 40              |        |
| 814201 meriling          | wAorresterne (ECC) 4                     | 80           | 4           | 815201 สาหาขัดสุษณ์สุดการโดสาร (202) 5   | 80        | 4            | 816201 använgsfansfors ECH 6                              | 80              |        |
|                          |                                          |              |             |                                          |           |              |                                                           |                 |        |
|                          |                                          |              |             | คาเมากก                                  | do        | 2            |                                                           |                 |        |
|                          |                                          |              |             |                                          |           |              |                                                           |                 |        |
|                          |                                          |              |             | 61. M 200                                | 1.8       | Vr           | ง งย้าง                                                   |                 |        |
|                          |                                          |              |             |                                          |           |              | ยังไม่จนการศึกษา ใช้เป็นแตสาร<br>ประกอบการพิจารณาเท่านั้น |                 |        |
|                          |                                          |              |             |                                          |           |              | W                                                         |                 | -      |

ตัวอย่างใบระเบียนแสดงผลการเรียน (ปพ.1)

#### ตัวอย่างใบรับรองการเป็นนักเรียน (ปพ.7)

| โบรับรองผลการศึกษา          โรงเรือบ       อนุบาลหะเขา       สังกัด สำนักงานคณะกรรมการการสึกษาขึ้นพื้นฐาน         อำเภอ/เขล       เมืองพร.เขา       จังหวัด       พร.เขา         ขอรับรองว่า                                                                                                    |                                                                                               |                                           |                                                                                                    |
|----------------------------------------------------------------------------------------------------|-----------------------------------------------------------------------------------------------|-------------------------------------------|----------------------------------------------------------------------------------------------------|
| โรงเรียน อนุบาลพระยา สังกัด สำนักงานคณะกรรมการการศึกษาขึ้นพื้นฐาน<br>อำเภอไหด เมืองพระยา จังหวัด พระยา<br>ขอรับรองว่า<br>และประจำตัว eodtest และประจำดัวประชาชน e. doord bbehod lab la<br>เกิดวันที่ eo เดือน มีนาคม พ.ศ. ladz<br>ชื่อ-สกุลมารคา นางสาวควองนคร เสละหาน<br>มีณาทหทงสการเรียน ดังนี้<br>ปัจจุบันกำลังศึกษาอยู่ในระดับขึ้นประอมศึกษาปีที่ b<br>ออกไห้ ณ วันที่ est เดือน <u>กุมภาพันธ์ พ.ศ. ladz</u>                               |                                                                                               |                                           | ใบรับรองผลการศึกษา                                                                                                    |
| ข้านกองงจด <u>เมืองพระยา</u> จังหรัด <u>พระยา</u><br>ขอรับรองว่า<br>เลซประจำหัว <u>acdeet</u> เลซประจำหัวประชาชบ <u>actoric bbehowit lab ba</u><br>เกิดวันที่ <u>aco</u> เดือน มีนาคม พ.ศ. back<br>จ้อ-สฤลบารก <u>นาองศักยะ กิอา</u> ชื่อ-สฤลบารก นางสาวตวงนตร สละหาบ<br>มีสถางหางสาวตรีเรียน ดังนี้<br>ปัจจุบันกำลังศึกษาอยู่ในระดับชั้นประถมศึกษาปีที่ b<br>สอกให้ ณ วันที่ <u>act</u> เดือน <u>กุมภาพันธ์ พ.ศ. bacbet</u>                    | โรงเรียน                                                                                      | อนุบาลพะเยา                               | สังกัด สำนักงานคณะกรรมการการศึกษาชั้นพื้นฐาน                                                                                                    |
| แขวับรองว่า<br>เสขารรร้าคั้ง <u>octest</u> เสขาระขำดัวประชาทบ <u>octow boshow lab la</u><br><u>เกิดวันที่ oc</u> เพือน <u>มีนาคม พ.ศ. last</u><br><u>ชื่อ-สกุลบิตา นายทัศนะ กิยา ชื่อ-สกุลบาตา นางสาวควณคร สละทาบ</u><br><u>มีสภาพทางการเรียน ดังนี้</u><br><u>ช่องบันกำลังศึกษาอยู่ในระดับขึ้นประอมศึกษาบีที่ b</u><br>สอกให้ ณ วันที่ <u>ost</u> เพือบ <u>กุมภาพันธ์ พ.ศ. lastat</u>                                                          | อำเภอ/เซต                                                                                     | เมืองพะเขา                                | จังหวัด พะเยา                                                                                                    |
| ขอรับรองว่า<br>และบระจำหัว <u>aoctaet</u> และประจำหัวประชาชน <u>actorie boorbar lab la</u><br>เกิดวันที่ <u>ao</u> เดือน มีนาคม พ.ศ. <u>back</u><br>ชื่อ-สฤลบิตา <u>นายพัศนะ กิตา</u> ชื่อ-สฤลมารดา นางสาวควอนหร สละหาบ<br>มีสถางพรงการเรียน ดังนี้<br>ปัจจุบันกำลังศึกษาอยู่ในวะดับขึ้นประอมศึกษาปีที่ b<br>ออกให้ ณ วันที่ <u>at</u> เดือน <u>กุมภาพันธ์ พ.ศ. batbat</u><br>เมื่อวมันกัวลังศ์บูญญาวิวัลน์)<br>ผู้อำนวยการโรงเรียนอนุบาลพะเยา  |                                                                                               |                                           |                                                                                                    |
| และประจำคัว <u>eocteet</u> และประจำคัวประสงชน <u>e doeter boorbock lab la</u><br>เพิศรัมที่ <u>eoc</u> เดือน มีนาคม พ.ศ. <u>bese</u><br>ชื่อ-สกุลบิคา <u>นาอทัศนะ กิยา</u> ชื่อ-สกุลบารหา <u>นางสาวควรนคร สละทาบ</u><br>มีสการทรางการเรียน คือนี้<br>ประชุมันกำลังศึกษาอยู่ในระดับขึ้นประอมศึกษาปีที่ b<br>ออกให้ ณ วันที่ <u>ext</u> เดือน <u>กุมกาหันร์ พ.ศ. best-et</u><br>เมื่อวอรับต์ ว.ด์หปัญญารีวัฒน์)<br>ผู้อำนวยการโรงเรียนอนุบาลพระยา | ขอรับรองว่า                                                                                   |                                           |                                                                                                    |
| เกิดวันที <u>eo</u> เดือบ มีนาคม พ.ศ. ๒๔๕<br>ชื่อ-สกุลบิตา <u>นาอทัศนะ กิยา</u> ชื่อ-สกุลมารดา <u>นางสาวดวงนคร สละพาน</u><br>มีสถาพทรางการเรียน ดังนี้<br>ประจุบันก่าลังศึกษาอยู่ในระดมศึกษาปีที่ ๖<br>ออกให้ ณ วันที่ <u>ex</u> เดือน กุมภาพันธ์ พ.ศ. <u>๒๔๖๔</u><br>(นายาลันต์ วงค์ปัญญารีวัฒน์)<br>ผู้อำนวยการโรงเรียนอนุบาลพะเยา                                                                                                    | เลขประจำตัว                                                                                   | ඉංග්නේ                                    | และประจำดัวประชาชน ๑ ๕๐๙๙ ๖๖๗๖๙ ๒๖ ๒                                                                                                    |
| ข้อ-สกุลบิตา <u>บายทัศนะ กียา</u> ชื่อ-สกุลมารดา <u>บางสาวควงบคร สละหาบ</u><br>มีสภาพทางการเรียม ดังนี้<br>ประจุบันกำลังศึกษาอยู่ในระดับขึ้นประอมศึกษาปีที่ ๒<br>ออกให้ ณ วันที่ <u>ex</u> เดือน <u>กุมภาพันธ์ พ.ศ. ๒๙๖๙</u><br>ผู้อ่านวยการโรงเรียนอนุบาลพระยา                                                                                                    | เกิดวับที่                                                                                    | eno                                       | เดือน มีนาคม พ.ศ. ๒๙๔                                                                                                    |
| มัลกาพพางการเรียบ ดังนี้<br>บัจจุบันกำลังศึกษาอยู่ในระดับขึ้นประอมศึกษาปีที่ ๖<br>ออกให้ ณ วันที่ <u>ex</u> เดือบ <u>กุมภาพันธ์ พ.ศ. ๒๙๖๙</u><br>ออกให้ ณ วันที่ <u>ex</u> เดือบ <u>กุมภาพันธ์ พ.ศ. ๒๙๖๙</u><br>(นายาลันต์ ว.ด์หปัญญาวิวัฒน์)<br>ผู้อำนายการโรงเรียนอนุบาลพะเยา                                                                                                    | ชื่อ-สกุลบิดา                                                                                 | นายทัศนะ กียา                             | ชื่อ-สกุลมารดา นางสาวดวงนคร สละทาน                                                                                                    |
| ปัจจุบันกำลังศึกษาอยู่ในวรสันขึ้นประถมศึกษาปีที่ ๖<br>ลอกให้ ณ วันที่ <u>ex</u> เดือบ <u>กุมภาพันธ์ พ.ศ. ๒๙๖๙</u><br>(มายาลับต์ วงต์ปัญญาวิวัลน)<br>ผู้อำนวยการโรงเวียนอนุบาลพระยา                                                                                                    | มีสภาพทางกา                                                                                   | รเรียน ดังนี้                             |                                                                                                    |
| ออกให้ ณ วันที่ <u>ee</u> เดือน <u>กุมภาพันธ์ พ.ศ. <u>betber</u><br/></u>                                                                                                    |                                                                                               |                                           |                                                                                                    |
|                                                                                                    | ปัจจุบันกำลังคื                                                                               | iกษาอยู่ในระดับชั้นประ <i>เ</i>           | ถมศึกษาปีที่ ๖                                                                                                    |
|                                                                                                    | ปัจจุบันกำลังที<br>มีจจุบันกำลังที<br>มีการ<br>เมาะหรือเพื่อเพื่อเพื่อเพื่อเพื่อเพื่อเพื่อเพื | Ineregilusะดับขึ้มประเ<br>ออกให้ ณ วันที่ | อมศึกษาปีที่ ๖<br><u>et</u> เดือบ <u>กุมภาพันธ์ พ.ศ. ๒๙๖๙</u><br><u>(บายวลับต์ วงท์ปัญญาวิวัตน์)</u><br>ผู้อำนวยกาวโรงเวียนอนุบาลพะเยา<br><u>สารธานาตาก อรับ ว</u><br><u>อา.ณ. รัการหน้อน</u> งอิน |

 สำเนาทะเบียนบ้านของผู้สมัคร พร้อมทั้งลงลายมือชื่อรับรองสำเนาถูกต้อง เพื่อใช้ upload ในโปรแกรมรับสมัคร นักเรียน โดยเอกสารประกอบการสมัครใช้ไฟล์จะเป็นนามสกุล.gif .png .jpg เท่านั้น ดังภาพ

| เลขาสบารขาบาน 5601-000163-3<br>รายการที่อยู่ 143/1 หมู่ที่ 1 14<br>ตาบสกัรวิรกอง อำเภอเมืองหะเยา จึงหวัดหะเยา<br>รึงหรู้หละเยา<br>รึงหรู้บ้าน ชื่อบ้าน<br>ประเภทบ้าน ฏาน ลักษณะบ้าน<br>มารจะตรร วงที่18<br>รับเสือบปีที่ที่มห์ทะเบียนบ้าน <sub>17</sub> ก.พ. 2643<br>1.<br>เล่มที่ รายการบูลละในบ้านของสตรรษัตประจำบัน 5601-000163-3<br>สัตราลิ 1กฏ เอลน์อ 15 อ.ค. 2556<br>มายการผู้อากับ เอลน์อ 15 อ.ค. 2556<br>มายการผู้อากับ เอลน์อ 15 อ.ค. 2556<br>มายการผู้อากับ เอลน์อ 15 อ.ค. 2556<br>มายการผู้อากับ เอลน์อ 15 อ.ค. 2556<br>มายการผู้อากับ เอลน์อ 15 อ.ค. 2556<br>มายการผู้อากับ เอลน์อ 15 อ.ค. 2556<br>มายการผู้อากับ เอลน์อ 15 อ.ค. 2556<br>มายการผู้อากับ เอลน์อ 15 อ.ค. 2556<br>มายการผู้อากับ เอลน์อ 15 อ.ค. 2556<br>มายการผู้อากับ เอลน์อ 15 อ.ค. 2556<br>มายการผู้อากับ เอลน์อ 15 อ.ค. 2556                                                                                                    | A TRANSPORT OF THE ADDRESS OF THE ADDRESS OF THE ADDRES | รายการเกี่ยวกับบ้าน เล่มที่ 1                                                                                                    |
|----------------------------------------------------------------------------------------------------|----------------------------------------------------------------------------------------------------|----------------------------------------------------------------------------------------------------|
| ານອກາກທີ່ອຢູ່ 143/1 ກມູ່ນີ້ 1 111 ກໍ<br>ພາບອກ່າ 5 ເກຍ 5 ບານອາເມືອງ 5 ເກາ 5 ເກາ 5 ເກ                                                                                                    | นสรรพสบระจาบาน 5601-000163-                                                                                                    | -3 สำนักทะเบียนอำเภอเมืองมะเอา<br>7                                                                                                    |
| ตายสกำรังกอง อาเภอเมืองตะเอา จังหรัดตะเอา<br>รึงหยู่บ้าน ซึ่งบ้าน<br>มันเดือนปีที่กำหนดบ้านและที่       มนตอนป้าน     สัตรอบบ้าน       มายตะเบียน     มายตะเบียน       มางจะตรร วงที่1ย     มายตะเบียน       มางจะตรร วงที่1ย     มายตะเบียน       1.     วินเดือนปีที่ตำหนดบ้านและที่       เม่นที่ 1     วายสารบุคลอในบ้านขอมสรรพัสประจำบัน       1.     วินเดือนปีที่ตำหนดบ้านและที่       เม่นที่ 1     วายสารบุคลอในบ้านขอมสรรพัสประจำบัน       5601-000163-3     ม่ามันที่ 9       ร้อง ค.ส. ก็ฏ่าไป     มักยันที่ 9       เลยนี้ 1     วายสารบุคลอในบ้านขอมสรรพัสประจำบัน       5601-000163-3     ม่ามันที่ 9       เลยนี้ 1     วายสารบุคลอในบ้านขอมสรรพัสประจำบัน       5601-000163-3     ม่ามันที่ 9       เลยนี้ 1     มายตะเบียน       เลยนี้ 1     วายสารบุคลอในบ้านขอมสรรพัสประจำบัน       5601-000163-3     ม่ามันที่ 9       เลยนี้ม่างการพบ     เลยนี้อาไป 0       เลยนี้ม่างการพบ     เลยนี้อาไป 0       เลยนี้ม่างการพบ     เลยนี้อาไป 0       เลยนี้ม่างการพบ     เลยนี้อาไป 10       เลยนี้มางการพบ     เลยนี้อาไป 10       เลยนี้มางการพบ     เลยนี้อาไป 10       เลยนี้ม่างการพบ     เลยนี้อาไป 10       เลยนี้     เลยนี้อาไป 10       เลยนี้     เลยนี้อาไป 10       เลยนี้     เลยนี้อาไป 10       เลยนี้                                                                                                    | รายการที่อยู่ 143/1 หมู่ที่ 1 14 /                                                                                                    |                                                                                                    |
| ຮອບຊີບັບ ຮ້ອບັບ<br>ການເຮືອບປີທີ່ກຳການເຫບັບແລະອາທີ<br>ລະຮ້ອ ມາຍາະເບັບ<br>ມາລາວອາກະລະດີ<br>ມາຍາະເບັບ<br>ມາລາວອາກະລະດີນເປັນກອນແລະນະສາປາລະກັບການ<br>ເຜ່ມທີ່ 2000 200163-3 ຜ່າກັບກິ່ງ<br>ແຜ່ນາດັ່ງ 2000 200163-3 ຜ່າກັບກິ່ງ<br>ແຜ່ນາດັ່ງ 2000 2000 2000 2000 2000 2000 2000 20                                                                                                    | ตาขลกำวังกอง อำเภอเ                                                                                                    | มืองพะเอา จังหวัดพะเอา                                                                                                    |
| ປາະເການັ້ານ ຢ້າມ<br>ກັບເຮືອບປີທີ່ກຳການອບ້ານແລະທີ                                                                                                    | ชื่อหมู่บ้าน                                                                                                    | ชื่อบ้าน                                                                                                    |
| รับเสือนปีที่กำหนดบ้านเสขที่<br>สงชื่อ ( มาระดะสร วงที่ไป<br>รับเสือนปีที่พิมพ์ทะเบียนบ้าน <sub>17</sub> ก.พ. 2543<br>(สมที่ รายการบุคลอในบ้านของแตรรษัตประจำบัน 5601-000163-3 ลำตับที่ 9<br>สมของสากฏ เมตร มธุรร<br>สมของสากฏ เมตร มธุรร<br>สมของสากฏ เมตร มธุรร<br>สมของสากฏ เมตร มธุรร<br>สมของสากฏ เมตร มธุรร<br>สมของสากฏ เมตร มธุรร<br>สมของสากฏ เมตร มธุรร<br>สมของสากฏ เมตร มธุรร<br>สมของสากฏ เมตร มธุรร<br>สมของสากฏ เมตร มธุรร<br>มาระเบิด<br>เมตร มรุรร<br>เป็นที่ 15 ก.ค. 2556<br>เป็นที่ 100<br>เมตร มีกฎ<br>เมตร มรุรร<br>เป็นที่ 15 ก.ค. 2556<br>เป็นมีการ มีเป็น<br>เมตร มรุรริมชิท อันส์ราย ( ก.ย. 16 ก.ค. 2556<br>เมตร มรุรมิชิท อันส์ราย ( ก.ย. 16 ก.ค. 2556)                                                                                                    | ประเภทบ้าน ข้าน                                                                                                    | ลักษณะบ้าน                                                                                                    |
| ลงชื่อ มาอทระบังน<br>มารงดูตร วรทำย่<br>วันเลือบปีที่พิมพ์ทระบังนบับ <sub>17</sub> ก.พ. 2643<br>เส่นที่ รายการบุคละในบันของแลรรพัสประจำบัน 5601-000163-3 ลำสันที่ ๆ<br>และประจำหัวประชาชน<br>และประจำหัวประชาชน<br>เป็นสายเสียง<br>เป็นสายเป็น<br>เป็นสายเป็น<br>เป็น<br>เป็นสาย<br>เป็นสายเป็น<br>เป็นสายเป็น<br>เป็น<br>เป็นสายเป็น<br>เป็น<br>เป็น<br>เป็น<br>เป็น                                                                                                    | วันเดือนปีที่กำทนดบ้านเลชที่                                                                                                    |                                                                                                    |
| นารจดตร วงที่ไป<br>วันเดือบปีที่ดิมท์กระเบียบบ้าน <sub>17 ก.พ. 2543</sub><br>เล่นที่ รายการบุคคลใบบ้านของแลรรพัสประจำบ้าน 5601-000163-3 ลำดับที่ 9<br>สิ่ง ค.ศ. 1512สิรา สันก้าวเกษ<br>และประจำทั่วประทรพ<br>และประจำทั่วประทรพ<br>และประจำทั่วประทรพ<br>และประจำทั่วประทรพ<br>และประจำทั่วประทรพ<br>และประจำทั่วประทรพ<br>และประจำทั่วประทรพ<br>เป็นสาย<br>เป็นสาย<br>เป็น<br>เป็นสาย<br>เป็น<br>เป็น<br>เป็น<br>เป็น<br>เป็น<br>เป็น<br>เป็น<br>เป็น |                                                                                                    | องชื่อ 🕅 มายทะเบียน                                                                                                    |
| 1.<br>ນັ້ນເຄື່ອນນີ້ທີ່ທີ່ມາກຳແບບອນບ້ານ 17 ก.พ. 2543<br>ເພິ່ນຕີ້ 1 ວານຄາວານຄຸດຄອໂນບົານາອອມສອວນັສປາປະຈຳນ້ານ 5601-000163-3 ຄຳລັບທີ່ 9<br>ຮ້ອງ ຄ.ສູ. ກັງງງີເຮັງ ສັນດ້າວເດຍ<br>ເພາະປະຈຳນັກປາການ ແຫ່ນອງ<br>ເພາະປະຈຳນັກປາການ ແຫ່ນອງ<br>ເພາະບັນຈຳນັກປາການ ແຫ່ນອງ<br>ເພາະບັນຈຳນັກປາການ ແຫ່ນອງ<br>ເພາະບັນຈຳນັກປາການ ແຫ່ນອງ<br>ເພາະບັນຈຳນັກປາການ ແຫ່ນອງ<br>ເພາະບັນຈຳນັກປາການ ແຫ່ນອງ<br>ເພາະບັນຈຳນັກປາການ ແຫ່ນອງ<br>ເພາະບັນຈຳນັກປາການ ແຫ່ນອງ<br>ເພາະບັນຈຳນັກປາການ ແຫ່ນອງ<br>ເພາະບັນຈຳນັກປາການ ແຫ່ນອງ<br>ເພາະບັນຈຳນັກປາການ ແຫ່ນອງ<br>ເພາະບັນຈຳນັກປາການ ແຫ່ນອງ<br>ເພາະບັນຈຳນັກປາການ ເພາະບັນຈຳນັກປາການ<br>ເພາະບັນຈຳນັກປາການ ເພາະບັນຈຳນັກປາການ ເພາະບັນຈຳນັກປາການ ແຫ່ນອງ<br>ເພາະບັນຈຳນັກປາການ ເພາະບັນຈຳນັກປາການ ເພາະບັນຈຳນັກປະເທດ ແຫ່ນອງ<br>ເພາະບັນຈຳນັກປາການ ເພາະບັນຈຳນັກປະເທດ ແຫ່ນອງ<br>ເພາະບັນຈຳນັກປາການ ເພາະບັນຈຳນັກປະເທດ ແຫ່ນອງ<br>ເພາະບັນຈຳນັກປາການ ເພາະບັນຈຳນັກປະເທດ ແຫ່ນອງ<br>ເພາະພາຍອາຍຸມ ເພາະບັນຈຳນັກປະເທດ ແຫ່ນອງ<br>ເພາະຫານອາຍຸມ ແຫ່ນອງ<br>ເພາະບັນຈຳນັກປາການ ເພາະບັນຈຳນັກປະເທດ ແຫ່ນອງ<br>ເພາະຫານອາຍຸມ ເພາະບັນນັກປາການ ເພາະບັນຈຳນັກປະເທດ ແຫ່ນອງ<br>ເພາະຫານອາຍຸມ ແຫ່ນອງ<br>ເພາະຫານອາຍຸມ ແຫ່ນອງ<br>ເພາະຫານອາຍຸມ ແຫ່ນອງ<br>ເພາະຫານອາຍຸມ ແຫ່ນອງ<br>ເພາະຫານອາຍຸມ ແຫ່ນອງ<br>ເພາະຫານອງ<br>ເພາະຫານອາຍຸມ ແຫ່ນອງ<br>ເພາະຫານອງ<br>ເພາະຫານອາຍຸມ ແຫ່ນອງ<br>ເພາະຫານອງ<br>ເພາະຫານອງ<br>ເພາະອານານອງ<br>ເພາະຫານອງ<br>ເພາະຫານອງ<br>ເພາະຫານອງ<br>ເພາະຫານອງ<br>ເພາະຫານອງ<br>ເພາະຫານອງ<br>ເພາະຫານອງ<br>ເພາະຫານອງ<br>ເພາະຫານອງ<br>ເພາະຫານອງ<br>ເພາະຫານອງ<br>ເພາະຫານອງ<br>ເພາະຫານອງ<br>ເພາະຫານອງ<br>ເພາະຫານອງ<br>ເພາະຫານອງ<br>ເພາະຫານອງ<br>ເພາະຫານອງ                                                                                                    | G.                                                                                                    | นางจดตร วงศ์ระย                                                                                                    |
| เล่นที่ รวยการบูลลงใบบ้านของและรมังประจำบ้าน 5601-000163-3 ลำตับที่ 9<br>สิ่ง ค.g. มีฏฏิสิรา ลันกัวเกษ<br>และประจำสัมประชาชน<br>และประจำสัมประชาชน<br>และประจำสัมประชาชน<br>และประจำสัมประชาชน<br>และประจำสัมประชาชน<br>สิ่งหลัง<br>เมาสามอา<br>รัฐชาติ 1.00<br>สิ่งหลัง<br>เมาสามอา<br>รัฐชาติ 1.00<br>มายสมอบ<br>เมาสามอา<br>รัฐชาติ 1.00<br>มายสมอบ<br>เมาสามอา<br>รัฐชาติ 1.00<br>มายสามอา<br>รัฐชาติ 1.00<br>มายสมอบ<br>เมาสามอา<br>รัฐชาติ 1.00<br>มายสมอบ<br>เมาสามอา<br>รัฐชาติ 1.00<br>มายสามอา<br>รัฐชาติ 1.00<br>มายสมอบ<br>เมาสามอา<br>รัฐชาติ 1.00<br>มายสามอา<br>รัฐชาติ 1.00<br>มายสามอา<br>รัฐชาติ 1.00<br>มายสามอา<br>รัฐชาติ 1.00<br>มายสามอา<br>รัฐชาติ 1.00<br>มายสามอา<br>รัฐชาติ 1.00<br>มายสามอา<br>รัฐชาติ 1.00<br>มายสามอา<br>รัฐชาติ 1.00<br>มายสามอา<br>รัฐชาติ 1.00<br>มายสามอา<br>รัฐชาติ 1.00<br>มาย<br>รัฐชาติ 1.00<br>มาย<br>รัฐชาติ 1.00<br>มาย<br>รัฐชาติ 1.00<br>มาย<br>รัฐชาติ 1.00<br>มาย<br>รัฐชาติ 1.00<br>มาย<br>รัฐชาติ 1.00<br>มาย<br>รัฐชาติ 1.00<br>มาย<br>รัฐชาติ 1.00<br>มาย<br>รัฐชาติ 1.00<br>มาย<br>รัฐชาติ 1.00<br>มาย<br>รัฐชาติ 1.00<br>มาย<br>รัฐชาติ 1.00<br>มาย<br>ราย<br>รัฐชาติ 1.00<br>มาย<br>รัฐชาติ 1.00<br>มาย<br>ราย<br>รัฐชาติ 1.00<br>มาย<br>รัฐชาติ 1.00<br>มาย<br>รัฐชาติ 1.00<br>มาย<br>รัฐชาติ 1.00<br>มาย<br>ราย<br>รัฐชาติ 1.00<br>มาย<br>ราย<br>รัฐชาติ 1.00<br>มาย<br>รัฐชาติ 1.00<br>มาย<br>ราย<br>รัฐชาติ 1.00<br>มาย<br>ราย<br>ราย<br>ราย<br>ราย<br>ราย<br>ราย<br>ราย<br>ราย<br>ราย<br>ร                                                                                                    | 1.                                                                                                    | วันเดือนปีที่พิมพ์ทะเบียนบ้าน 17 ก.พ. 2543                                                                                                    |
| เล่มที่ รายการบุคคลใบบ้านขอมสรรมัสประรำบัน 5601-000163-3 ลัมสับที่ 9<br>ส่ง ค.ศ. รับบัญชาลิ สินก้าวเกษ สัญชาลิ (กญ) เหต หลุ่ง<br>และประวัครับบัญชา<br>และประวัครับบัญชา<br>และประวัครับบัญชา<br>และประวัครับบัญชา<br>และประวัครับบัญชา<br>และประวัครับบัญชา<br>และประวัครับบัญชา<br>เป็นกับการบัญชา<br>เป็นหรือง<br>เป็นหรือง<br>เป็น<br>เป็น<br>เป็น<br>เป็น<br>เป็น<br>เป็น<br>เป็น<br>เป็น                                                                                                    | States and the second second                                                                                                    |                                                                                                    |
| เล่มที่ รายการบุลลงใบบ้านของและรงับไประรับบัน 5601-000163-3 ถึงตับที่ 9<br>สิ่ง ค.ศ. รับบัญชาติ กาย เมื่อง เกิด หลัง<br>สายการผู้ได้สามราชนายาการเป็นการ สายการผู้ปฏารับ เกิดเมื่อ 15 ก.ศ. 2556<br>เกาะผู้ได้สามราช เมื่อ 15 ก.ศ. 2556<br>เกาะผู้ได้สามราช เมื่อ 16 ก.ศ. 2656<br>เป็นที่เป็น เป็น 16 ก.ศ. 2656<br>เป็น เป็นเป็นเป็น ไปเป็น<br>เป็น เป็น เป็น 16 ก.ศ. 2656<br>เป็น เป็น เป็น 16 ก.ศ. 2656<br>เป็น รับบัญชา เป็น รับบัญรา<br>เป็น เป็น 16 ก.ศ. 2656<br>เป็น รับบัญชา เป็น รับบัญรา<br>เป็น เป็น 16 ก.ศ. 2656<br>เป็น รับบัญชา เป็น 16 ก.ศ. 2656<br>เป็น รับบัญชา เป็น 16 ก.ศ. 2656                                                                                                    |                                                                                                    |                                                                                                    |
| ง มาราก<br>2689 ต. ถึงบท้อม<br>มาเพื่องสระเอา - เมื่อ - 16 - อ.ศ 2656<br>มายแบบก<br>มายแบบก<br>มายการ<br>มายแบบก<br>มายการ<br>มายการ<br>มายาร<br>มายการ<br>มายารายาร<br>มายาร<br>มายาร<br>มายาราร<br>มายาร<br>มายารารารายาร<br>มายารายาร<br>มายาร<br>มายาร<br>มายาร<br>มายาร<br>มายารายาร<br>มายาร<br>มายาราร<br>มายาร<br>มายาราร<br>มายาร<br>มายาร<br>มายารายาร<br>มายาร<br>มายาร<br>มายาร<br>มายาราราร<br>มายาร<br>มายาราร<br>มายาร<br>มายาร<br>มายาร<br>มายารารารารารารารารารารารารารารารารารารา                                                                                                    | มาญให้สามมิต ซึ่ง สุริมกร์                                                                                                    | dyna 100                                                                                                    |
| 088 ต.ยังแต่อน<br>ม.เมืองหละเอา า, หละเอา เมื่อ 16 อ.ศ. 2656<br>แม่ง<br>เปล่<br>มี<br>มี<br>มี<br>มี<br>มี<br>มี<br>มี<br>มี<br>มี<br>มี<br>มี<br>มี<br>มี                                                                                                    |                                                                                                    | นายหาะมีอน                                                                                                    |
| มะเมืองหมะเอา ร.หมะเอา เมือ 16 อ.ค. 2656 (มางในกา ไม่มีว<br>ไฟ<br>สำเนาถูกต้อง<br>ผัฐฐมิชิเ อันด้วรทห<br>(ค.ญ.ณัฏฐณิชา ดีแก้วเกษ)                                                                                                    | 888 ต.บ้านต้อม                                                                                                    | An                                                                                                    |
| * ไม่สี<br>สำเนาถูกต้อง<br>ผิวสูงมีชา อันด้วรทห<br>(ค.ญ.ณัฏฐณีชา ดีแก้วเกษ)                                                                                                    | าะเมืองพะเอาา.พะเอาเมือ-16-                                                                                                    | องค. 2556 (มางกับอา มันสิ่ง                                                                                                    |
| สำเนาถูกต้อง<br>ผิวสูฐมิชา อันสิวะทาง<br>(ค.ญ.ณัฏฐณิชา ดีแก้วเกษ)                                                                                                    | •• Idii                                                                                                    | พายพาะมีอน                                                                                                    |
| สำเนาถูกต้อง<br>พัฐฐมิโป อัแส้วเราเจ<br>(ด.ญ.ณัฏฐณิชา ดีแก้วเกษ)                                                                                                    |                                                                                                    |                                                                                                    |
| สำเนาถูกต้อง<br>พัฐฐมิชา อันส์วรทษ<br>(ค.ญ.ณัฏฐณิชา ดีแก้วเกษ)                                                                                                    |                                                                                                    | a second second s |
| สำเนาถูกต้อง<br>พัฐฐมิชา อันส์วงทห<br>(ค.ญ.ณัฏฐณิชา ดีแก้วเกษ)                                                                                                    |                                                                                                    |                                                                                                    |
| สำเนาถูกต้อง<br>พัฐฐมิชา อันส์วงทห<br>(ด.ญ.ณัฏฐณิชา ดีแก้วเกษ)                                                                                                    |                                                                                                    |                                                                                                    |
| สำเนาถูกต้อง<br>พัฐฐมิชา อันส์วงทห<br>(ค.ญ.ณัฏฐณิชา ดีแก้วเกษ)                                                                                                    |                                                                                                    |                                                                                                    |
| พิส ซูมิชา อันส์วะทห<br>(ค.ญ.ณัฏฐณีซา ดีแก้วเกษ)                                                                                                    |                                                                                                    |                                                                                                    |
| (ด.ญ.ณัฏฐณิชา ดีแก้วเกษ)                                                                                                    |                                                                                                    | สำเนาถูกต้อง                                                                                                    |
| (ด.ญ.ณัฏฐณิชา ดีแก้วเกษ)                                                                                                    |                                                                                                    | สำเนาถูกต้อง<br>                                                                                                    |
| (Wisg.stallgen of Wish still)                                                                                                    |                                                                                                    | สำเนาถูกต้อง<br>พิฐฐมิชา อันจ้าะทษ                                                                                                    |
|                                                                                                    |                                                                                                    | สำเนาถูกต้อง<br>พิส ชุมิชา อันจัวเราเจ<br>(ค.ก.กักรณิชา อีนถ้าเกษ)                                                                                                    |

4) สำเนาทะเบียนบ้านของบิดา หากไม่มีให้ใช้สำเนาใบสูติบัตรของนักเรียนที่มีเลขประจำตัวประชาชนของบิดาแทน พร้อมทั้งลงลายมือชื่อรับรองสำเนาถูกต้องโดยเอกสารประกอบการสมัครใช้ไฟล์จะเป็นนามสกุล.gif .png .jpg เพื่อ ใช้ upload ในโปรแกรมรับสมัครนักเรียน ดังภาพ

|                                                                                                    | รายการเกี่ยวกับบ้าน                                                                                                    | เล่มที่ 1                                                               |
|----------------------------------------------------------------------------------------------------|----------------------------------------------------------------------------------------------------|-------------------------------------------------------------------------|
| เลขรพัสประจำบ้าน 5601-000163-3                                                                                                    | สำนักทะเบียน <sub>อาเภอเ</sub> มืองพะเอา                                                                                                    |                                                                         |
| รายการที่อยู่ 143/1 พเตี้ 1 14                                                                                                    |                                                                                                    |                                                                         |
| ดาบลทำวังกอง อาเภอเมือ                                                                                                    | งพะเยา จังหวัดพะเยา                                                                                                    |                                                                         |
| d                                                                                                    |                                                                                                    |                                                                         |
| รอหมูบาน                                                                                                    | ชอบาน                                                                                                    |                                                                         |
| ประเภทบ้าน ข้าน                                                                                                    | ลักษณะบ้าน                                                                                                    |                                                                         |
| วันเดือนปีที่กำหนดบ้านเลขที่                                                                                                    |                                                                                                    |                                                                         |
|                                                                                                    | avia Cr                                                                                                    | นายทะเบียน                                                              |
| 1.                                                                                                    | ยางจดพร วงศ์ไป<br>วันเดือนปีที่พิมพ์ทะเบียนบ้าน 17 ก.                                                                                                    | W. 2543                                                                 |
|                                                                                                    |                                                                                                    | 1                                                                       |
| เล่มที่ 1 รายการบุคคลใบบ้านของเ<br>ชื่อ ยายสุริยกร์ ดีแก้ว เกษ<br>เลขประจำตัวประชาชน<br>มารคมู่ให้สนมิต ชื่อ<br>สัมบูรย์<br>นิตยู่ให้สนมิต ชื่อ<br> | สชาทัสประจำบ้าน 5601-000163-3<br>สัญชาติ 1 กย<br>สงานภาพ ผู้อาศัย เอิลเมื่อ<br>มีขาม มี<br>อัญชาติ 1 กย<br>อัญชาติ 1 กย<br>อัญชาติ 1 กย<br>อัญชาติ 1 กย<br>อัญชาติ 1 กย | อำคับที่ 4<br>เทศชาวย<br>318<br>4 ค.ค. 2518<br>นายทะเบือง<br>นายทะเบือง |
|                                                                                                    |                                                                                                    |                                                                         |
|                                                                                                    | สำเนาถูกต้อง<br>ArrA<br>(นายสุรินทร์ ดีแก้วเกษ)                                                                                                    |                                                                         |

5) สำเนาทะเบียนบ้านของมารดา หากไม่มีให้ใช้สำเนาใบสูจิบัตรของนักเรียนที่มีเลขประจำตัวประชาชนของมารดา แทน <mark>พร้อมทั้งลงลายมือชื่อรับรองสำเนาถูกต้องโดยเอกสารประกอบการสมัครใช้ไฟล์จะเป็นนามสกุล.gif .png .jpg</mark> เพื่อใช้ upload ในโปรแกรมรับสมัครนักเรียน ดังภาพ

| าสวทัสประจำน้ำน 5699-0070                                                                                                    | รวชการเกี่ยวกับบ้าน เล่มที่ 1<br>เสล-o ล่านักทะเบ็อน ก็องอื่ยเกศยาลเมืองพะเอา                                                                                                    |
|----------------------------------------------------------------------------------------------------|----------------------------------------------------------------------------------------------------|
| าขการที่อยู่ 18/4 ณมรอบเวียงปร<br>ตามลเรียง กำเภอเมือ                                                                                                    | ะดูฟัย<br>เงหะเอา จึงหวัดหะเอา                                                                                                    |
| สหมู่บ้าน                                                                                                    | พื่อบ้าน                                                                                                    |
| ระบาทบ้าน อ้าน                                                                                                    | ลักษณะน้ำน                                                                                                    |
| กเดือนปีที่กำหนดบ้านเอชที่ 7 ต                                                                                                    | ญษภาคม 2534                                                                                                    |
|                                                                                                    | ตรฟิล หายพระเนียน<br>(มายปลุ่เอียว กับกรวส)<br>รันเดือนปีที่พิมพ์ทะเบียนบ้าน 24 มกราคม 2547<br>ว                                                                                           |
| เล่มที่ 1 รายอารบุลดงใบบำบนอง<br>ม.ส.สู่กัญญา เพ็ชรอิณกร์<br>แปรงจำตังประทาย<br>มายให้ระยะ 5 สู่วรวหา<br>มาสำหรด 16 วิเชียร<br>งางก 5ามชื่อมูลการกะเมียนราษฎา<br>ข้ามรายภู่ในบ้านนี้เมื่อ 8 ต.ศ. 253 | แลราทัศประจำบ้าน 5699-007048-0 สำลับดี 4<br>สัญราสิ โกย เกษส คิญี่ง<br>-5 สถานกาพ ผู้ถูกทีย เกิดแล้ล 21 ก.พ. 2521<br>สัญราลิ โกย<br>สัญราลิ โกย<br>3 M บนพรณีพร<br>4 (นายสุโด้ยร กันกษรสิ) |
| Tuti                                                                                                    | ummilier                                                                                                    |
| EX RALL 12 TO                                                                                                    |                                                                                                    |
|                                                                                                    | สำเนาถูกต้อง<br>fm brims                                                                                                    |

6) สำเนาทะเบียนบ้านของเจ้าบ้าน <mark>พร้อมทั้งลงลายมือชื่อรับรองสำเนาถูกต้อง โดยเอกสารประกอบการสมัครใช้</mark> ไฟล์จะเป็นนามสกุล.gif .png .jpg ดังภาพ เพื่อใช้ upload ในโปรแกรมรับสมัครนักเรียน ดังภาพ

| เลขรพัสประจำบ้าน 5699-007048-0                                                                                                    | รเกี่ยวกับบ้าน เล่มที่ <sup>1</sup><br>สำนักทะเบียน ก็องถึนเกศยาลเมืองพะเยา                                                                                                    |
|----------------------------------------------------------------------------------------------------|----------------------------------------------------------------------------------------------------|
| ราชการที่อยู่ 18/4 ถนนรอบเวียงประตูชัย<br>ตาบลเวียง อำเภอเมืองหะเขา                                                                                                    | จังหวัดพะเอา                                                                                                    |
| ชื่อหมู่บ้าน                                                                                                    | ชื่อบ้าน                                                                                                    |
| ประเภทบ้าน ข้าน                                                                                                    | ลักษณะบ้าน                                                                                                    |
| วันเดือนปีที่กำหนดบ้านเอชที่ 7 พฤษภาคม                                                                                                    | 2534                                                                                                    |
|                                                                                                    | ลงชื่อ 🖓 นายทะเบียน<br>(นายสุเธียร กันกะรส)                                                                                                    |
|                                                                                                    | วันเดือนปีที่พิมพ์ทะเบียนบ้าน 24 มกราคม 2547                                                                                                    |
|                                                                                                    | p is a family a family a famil |
|                                                                                                    |                                                                                                    |
| เด๋มที่ 1 รายการบุคคดในบ้านของเลขรทัศประ<br>1. นายวิเชียร เพี้ชรอยินกร์                                                                                                    | 2<br>ภบัทษ 5699-007048-0 ดำดับที่ 1<br>อัญชาติ ไทย เพศ ชีวิ                                                                                                    |
| เล่มที่ 1 รวยการบุคคลในบ้านของเลขรทัศประ<br>ไอ นายวิเชียร เพ็ชรอินกร์<br>สอประจำดังประชาชน<br>ภาพบุโห้ด่าเจิด โด เพีย                                                                                                    | 2<br>อิบบัทน 55699-007048-0 ลำดับที่ 1<br>สัญชาติไกย เทศ ชา<br>แกาพ เจ็าย้าน เกิดเมื่อ 1 เม.ย. 2494<br>สัญชาติไกย                                                                                                    |
| เล่มที่ 1 รวยการบุคคลในบ้านของเลขรหัสประ<br>โด นายวิเชียร เพีซรอินกร์<br>สองระจำตัวประชาชน<br>กรรคญให้ถ่านิด รีด เพีย<br>โดยปูกัย่านิด รีด ดาว                                                                                                 | 2<br>อำบ้าน 5699–007048–0 ดำดับที่ 1<br>อัญชาติไทย เพศชีว<br>แภาพ เจ้าบ้าน เกิดเลือ 1 เม.ย. 2494<br>อัญชาติไทย<br>อัญชาติไทย                                                                                                    |
| เล่มที่ 1 รายการบุคคลในบ้านของเลขรทัสประ<br>ถือ นายวิเซียร เพ็ชรอยินกร์<br>สอประจำดังประชาชน (สอบ<br>อาลุปีห้ด่านติ ชื่อ เพีย<br>โลงปูโห้ด่านติ ชื่อ ดาว<br>• มารถ ฐานช้อมูลการกะเมือนราชอูร                                                   | รถบ้าน 5699-007048-0 ลำดับที่ 1<br>สัญชาลิไทย เพศ ช้า<br>แกาพ เจ้าบ้าน เกิดเมื่อ 1 เม.ย. 2494<br>สัญชาลิไทย<br>สัญชาลิไทย<br>วัญชาลิไทย                                                                                                    |
| เล่มที่ 1 รายการบุคคลในบ้านของเสขรทัศประ<br>ร้อ นายวิเชียร เพ็ชรอินกร์<br>สอประจำดังประชาชน                                                                                                    | ริบบาน 5699-007048-0 ลำดับที่ 1<br>สัญชาติ ไกย เทศ ช้า<br>เมาาท เจ้าย้าน เกิดเมื่อ 1 (ม.ย. 2494<br>สัญชาติ ไกย<br>สัญชาติ ไกย<br>สัญชาติ ไกย<br>(นายสุเอี้ยว กันกะวล)                                                                                                    |
| เล่มที่ 1 รายการบุคคลในบ้านของเลขรหัสประ<br>ชื่อ นายวิเซียร เพีซรอธินกร์<br>เลขประจำตัวประชาชน สยา<br>การกฎก็ตักนิด ชื่อ เพีย<br>โตญก็ตักนิด ชื่อ ดาว<br>• มาระด ฐานข้อมูลการกะ เมียนราชอูร<br>เข้ามาอยู่ในบ้านนี้เมื่อ 8 ต.ค. 2534<br>•• ใหต่ | รับบ้าน 5699-007048-0 ลำดับที่ 1<br>สัญหาลิ ไกย เพศ ชา<br>เมิดหลือ 1 (ม                                                                                                    |

7) upload รูปภาพนักเรียนพร้อมทั้งเอกสารหลักฐานประกอบการสมัคร (ในรูปแบบไฟล์รูปภาพ นามสกุล gif, png, jpg หรือ jpeg เท่านั้น) จากนั้นมีเมนูให้เลือกความต้องการเรียนห้องเรียนวิทย์พลังสิบให้กดปุ่มเลือก และกดปุ่ม

เพื่อยืนยันการลงทะเบียน ดังภาพ

| รายการ                                                                                                    | รูปภาพ                                                                                                    | อัพโหลด                    |
|----------------------------------------------------------------------------------------------------|----------------------------------------------------------------------------------------------------|----------------------------|
| ູ <sub>2</sub> ປຄ່າຍນັກເຮີຍນ                                                                                                    |                                                                                                    | Choose File No file chose  |
| ใบแสดงผลการเรียน(ปพ.1)/ใบรับรองการเป็นบักเรียน(ปพ.7)<br>*กรณีสมัครห้องเรียนพิเศษ<br>-สำเนาระเบียนแสดงผลการเรียน (ปพ.1)<br>-หรือใบรับรองผลการเรียนที่ทางโรงเรียนออกให้ ที่มีผลการเรียนขึ้นประถมศึกษาปีที่ 4 และ 5<br>อัพโหลดได้ 1-3 ใฟล์ | <image/>                                                                                                    | Choose File No file chosen |
| สำเนาทะเบียนบ้านนักเรียน                                                                                                    | Second Second | Choose File No file ch     |

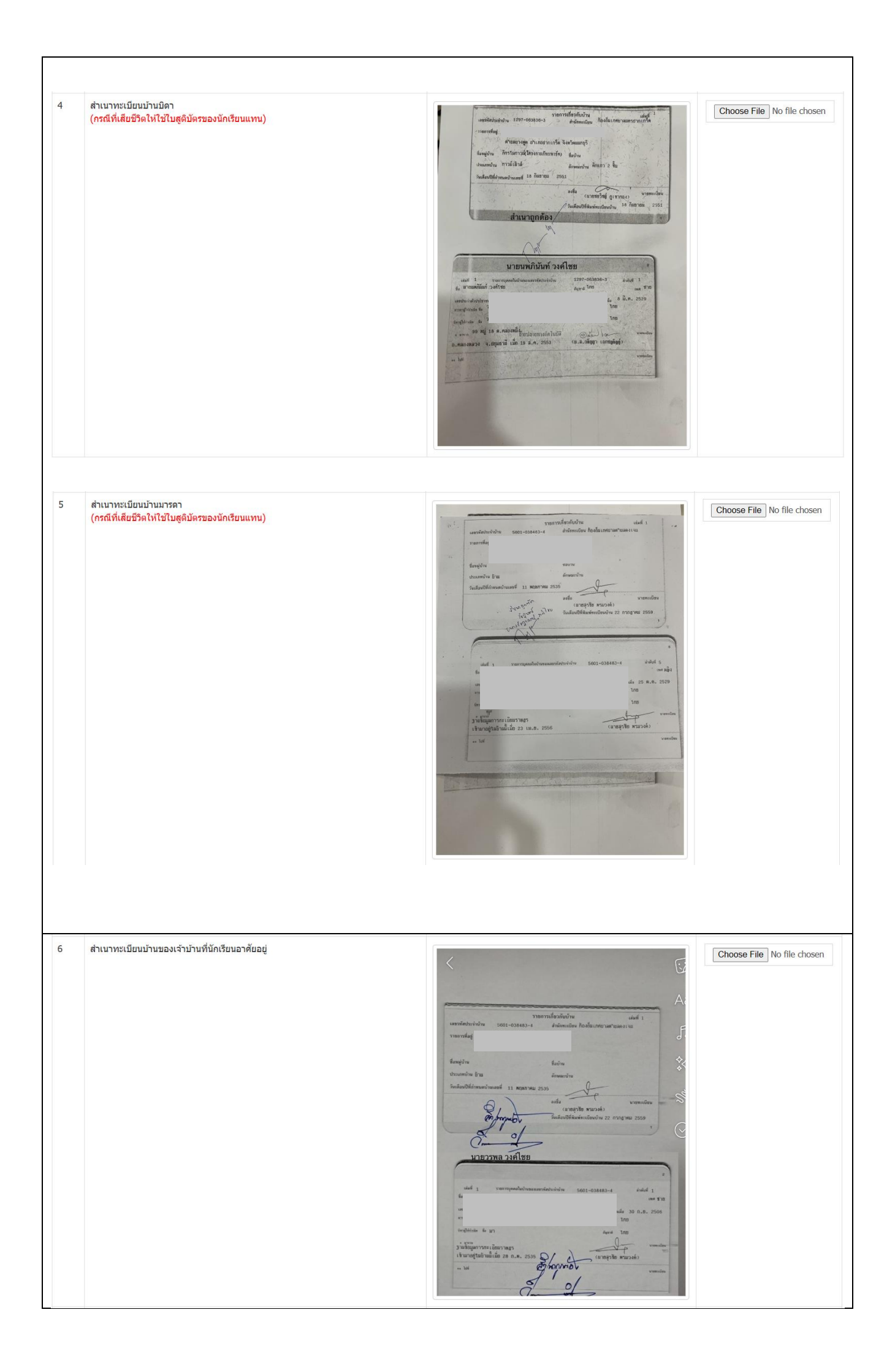

| 7 | สำเนาทะเบียนบ้านผู้ปกครองไม่ใช่บิดาหรือมารดา)<br>(upload เพิ่มกรณีที่ผู้ปกครองไม่ใช่บิดาหรือมารดา)     | Image: Source of the second second | Choose File No file chosen |
|---|----------------------------------------------------------------------------------------------------|----------------------------------------------------------------------------------------------------|----------------------------|
|   | ความต้องการเรียนห้องเรียนวิทย์พลังสีบ<br>มีความต้องการเข้าเรียนโครงการริทยาศาสตร์พลังสิบ<br>ไม่ต้องการ |                                                                                                    | บัตโป                      |
|   | ย้อนกลับ                                                                                               |                                                                                                    | ในยันการลงทะเบียน          |

5.4) หลังจากนักเรียนได้ลงทะเบียน โดยกรอกประวัตินักเรียน ข้อมูลผู้ปกครอง และ Upload หลักฐานการสมัคร ครบทุกขั้นตอนหลังลงทะเบียนเรียบร้อยแล้วจะได้ไอดีสำหรับล็อกอินเข้าสู่ระบบสมัครเรียน ดังภาพ

| สมัครเรียนออเ<br>โรงเรียนพะเยา | นไลน์<br>เพิทยาคม                                                            |                                                                                       |                           |
|--------------------------------|------------------------------------------------------------------------------|---------------------------------------------------------------------------------------|---------------------------|
| 🗸 ดงทะเบียน                    | เรียบร้อย นักเรียนสามารถล็อกอินเข้าสู่ระบบใเ                                 | ด้ โดยใช้รหัสประจำดัวประชาชน และ                                                      | วันเดือนปีเกิดของนักเรียน |
|                                | Enroll successfully<br>USERNAME (ชื่อเข้าใช้<br>ระบบ)<br>PASSWORD (รหัสผ่าน) | <ul> <li>/. (สมัครเรียนเรียน;</li> <li>: 3560100070311</li> <li>: 21022553</li> </ul> | ຣັວຍ)                     |

#### 5.5) ให้ login ระบบรับสมัครเรียนขั้นตอนที่ 4 ดังนี้

- 1) ช่องชื่อเข้าใช้ระบบ กรอกตัวเลข 13 หลัก โดยไม่ต้องใส่ (ขีดกลาง)
- 2) ช่องรหัสผ่าน เช่น เกิดวันที่ 1 กันยายน 2548 ให้กรอก 01092548
- 3) คลิกปุ่ม เข้าสู่ระบบ จะขึ้นชื่อนักเรียนที่สมัครเรียน ดังภาพ

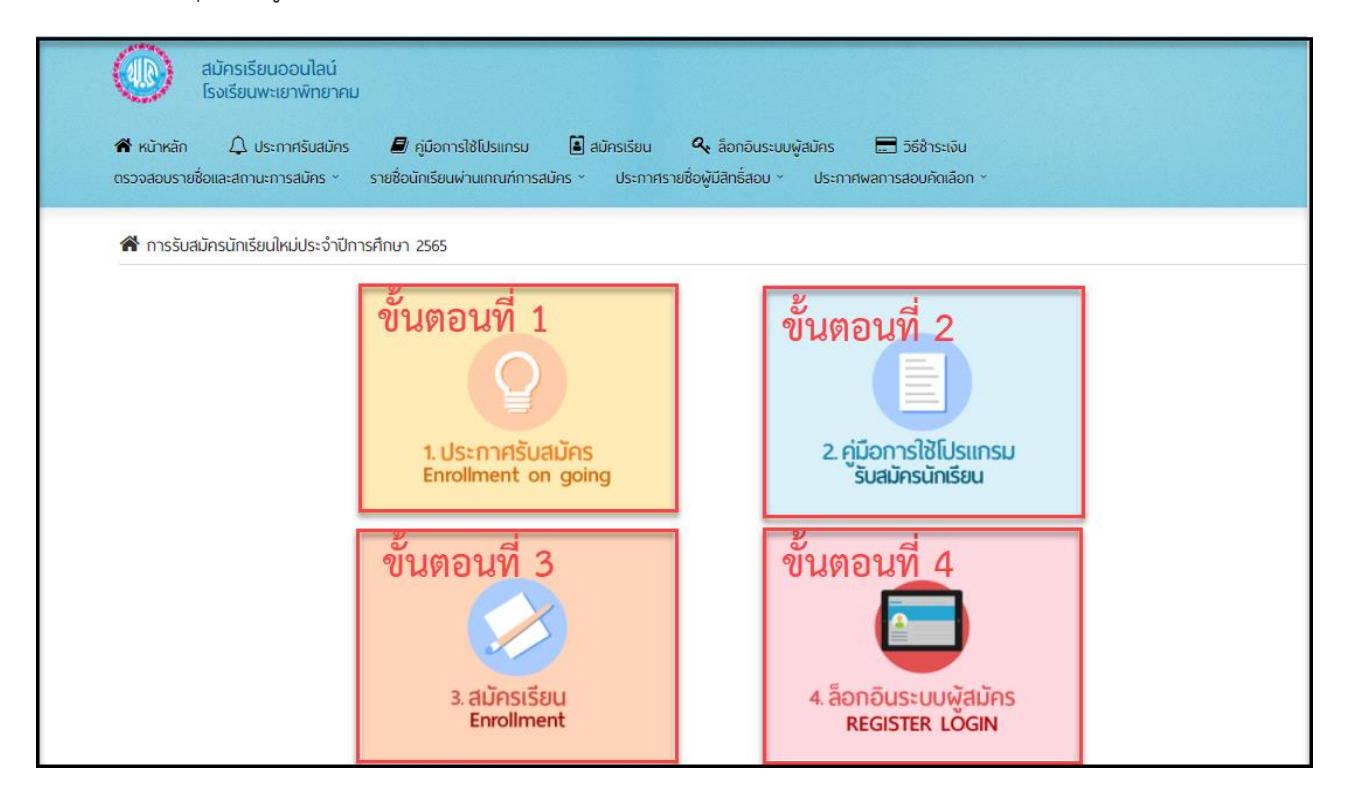

| สมัครเรียนออนไลน์<br>โรงเรียนพะเยาพิทยาคม |                                                                                                  |  |
|-------------------------------------------|--------------------------------------------------------------------------------------------------|--|
|                                           | LOGIN ระบบสมัครเรียน<br>USERNAME<br>3560100070311<br>PASSWORD<br>••••••••<br>จดจำรรหัสผ่าน LOGIN |  |

| 👜 โรงเรียนพะเยาพิทยาคม     | ≡ ระบบรับสมัครนักเรียน                               | <b>_</b>   |
|----------------------------|------------------------------------------------------|------------|
| สมมุติ รักเรียน            | ระบบรับสมัครนักเรียน ระดับชั้น ม.1 รอบห้องเรียนพิเศษ | 🕷 หน้าหลัก |
| เมนูหลัก                   | 🚓 ขั้นตอนการสมัครเรียน :                             | _          |
| ⊞ ขั้นตอนการสมัครเรียน     |                                                      |            |
| 🕝 แก้ไขข้อมูลนักเรียน      | 🤫 💶 สมัครเรียน                                       |            |
| 🖨 ตรวจสอบเลขที่นั่งสอบ     | <ul> <li>ลงทะเบียนและกรอกในสมัคร</li> </ul>          |            |
| Q ประกาศผลสอบ              |                                                      |            |
| 🖹 คำขึ้แจงก่อนการรายงานตัว | 🕘 💿 ตรวจสอบรายชื่อและสถานะการสมัคร                   |            |
| ❷ ยืนยันรายงานดัว          |                                                      |            |
|                            | รายชื่อและสถานะการสมัคร                              |            |

ขั้นตอนการแก้ไขข้อมูลเมื่อตรวจสอบรายชื่อและสถานะการสมัคร ระดับชั้นมัธยมศึกษาปีที่ 1 และระดับชั้น มัธยมศึกษาปีที่ 4ประเภท ห้องเรียนปกติ ไม่ผ่านเกณฑ์ ให้ผู้สมัครเรียนดำเนินการดังนี้

1) เข้าเว็บไซต์ www.ppk.ac.th คลิกภาพป้ายข้อความโปรแกรมรับสมัครนักเรียนออนไลน์ ดังภาพ

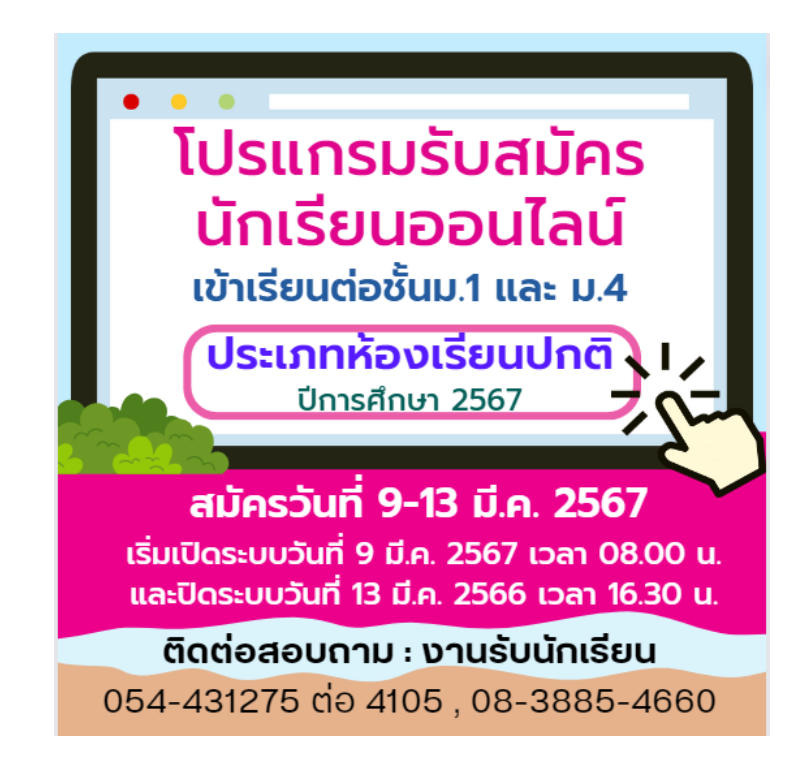

# 2) จะปรากฏหน้าเว็บไซต์รับสมัครนักเรียน ดังภาพ ให้ผู้สมัครเรียนดำเนินการดังนี้ 2.1) ให้ login ระบบรับสมัครเรียนขั้นตอนที่ 4 ดังนี้

- 1) ช่องชื่อเข้าใช้ระบบ กรอกตัวเลข 13 หลัก โดยไม่ต้องใส่ (ขีดกลาง)
- 2) ช่องรหัสผ่าน เช่น เกิดวันที่ 1 กันยายน 2548 ให้กรอก 01092548
- 3) คลิกปุ่ม เข้าสู่ระบบ จะขึ้นชื่อนักเรียนที่สมัครเรียน ดังภาพ

| สมัครเรียนออนไลน์<br>โรงเรียนพะเยาพิทยาคเ                       | J                                                                                 |                                                                                       |            |
|-----------------------------------------------------------------|-----------------------------------------------------------------------------------|---------------------------------------------------------------------------------------|------------|
| 📽 หน้าหลัก 🗘 ประกาศรับสมัคร<br>ตรวจสอบรายชื่อและสถานะการสมัคร * | 🗐 คู่มือการใช้โปรแกรม 🔋 สมัครเรียน<br>รายชื่อนักเรียนผ่านเกณฑ์การสมัคร 🐑 ประกาศรา | 🝳 ล็อกอินระบบผู้สมัคร 📰 วิธีช้าระเงิน<br>ยชื่อผู้มีสิทธิ์สอบ 🔨 ประกาศพลการสอบคัดเลือก | ~          |
| 希 การรับสมัครนักเรียนใหม่ประจำปีก                               | ารศึกษา 2565                                                                      |                                                                                       |            |
|                                                                 | ขั้นตอนที่ 1<br>2<br>1.ประกาศรับสมัคร<br>Enrollment on going                      | ขั้นตอนที่ 2<br>2. คู่มีอการใช้โปรแ<br>รับสมัครนักเรียน                               | nsu        |
|                                                                 | ขั้นตอนที่ 3<br>.aŭครเรียน<br>Enrollment                                          | ขั้นตอนที่ 4<br>โกรง<br>4.ล็อกอินระบบผู้สเ<br>REGISTER LOG                            | มัคร<br>IN |
| สมัครเรียนอ<br>โรงเรียนพะเช                                     | อนไลน์<br>ยาพิทยาคม                                                               |                                                                                       |            |
|                                                                 | LOGIN SEL<br>USERNAME<br>35601000703<br>PASSWORD<br>                              | มมสมัครเรียน<br>11                                                                    |            |
|                                                                 | ุจดจารหละก                                                                        | ื≞<br>โครเรียน Enrollment                                                             |            |

#### 2.2) เมื่อกรอก USERNAME และ PASSWORD เรียบร้อยแล้ว จะปรากฏหน้าจอ ดังภาพ

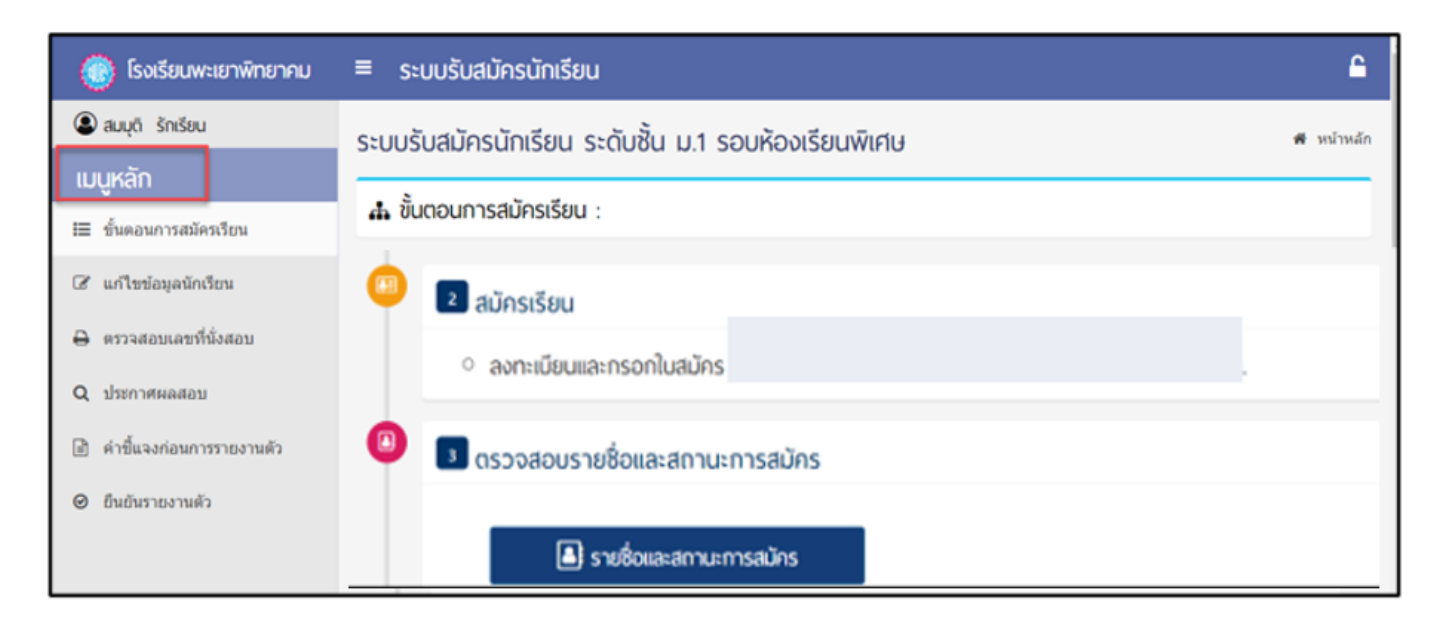

2.3) ให้คลิกเลือกเมนู <mark>แก้ไขข้อมูลนักเรียน</mark> ผู้สมัครสามารถดำเนินการแก้ไขข้อมูลนักเรียนได้ ตามที่ทาง โรงเรียนได้แจ้งข้อมูลให้แก้ไข เมื่อทำการแก้ไขข้อมูลเรียบร้อยให้คลิก <mark>บันทึกการแก้ไข</mark> ดังภาพ

| 🛞 โรงเรียนพะเยาพิทยาคม     | ≡ ระบบรับสมัครนักเรียน                               |                                                                 |                       |                 |                          | <b></b>   |
|----------------------------|------------------------------------------------------|-----------------------------------------------------------------|-----------------------|-----------------|--------------------------|-----------|
| สมมุติ รักเรียน<br>เมนหลัก | ระบบรับสมัครนักเรียน ระดับชั้น เ<br>                 | ม.1 รอบห้องเรียนพิเศษ                                           |                       | 🕷 หน้าห         | <b>ลัก</b> > แก้ไขข้อมูล | านักเรียน |
| !่≡ ขั้นตอนการสมัครเรียน   | 🕼 แก้ไขข้อมูลนักเรียน                                |                                                                 |                       |                 |                          |           |
| 🕜 แก้ไขข้อมูลนักเรียน      | ข้อมูลนักเรียน                                       |                                                                 |                       |                 |                          | _         |
| 🖨 ตรวจสอบเลขที่นั่งสอบ     | เช้าเรียนโรงเรียนชั้น : ลำดับ<br>มัธยมศึกษาปีที่ 1 → | ประเภทห้องเรียน/แผนการเรียน :<br>ห้องเรียนพิเศษ วิทยาศาสตร์ คณี | เดศาสตร์ เทคโนโลยี แล | ะสิ่งแวดล้อม () | SMTE)                    | ~         |
| Q ประกาศผลสอบ              | 1                                                    | ห้องเรียนพิเศษ โครงการ Educal                                   | tion Hub              |                 |                          | ~         |
| 🖻 คำขึ้แจงก่อนการรายงานตัว | 2                                                    | รหัสประจำตัวประชาชน 13 หลัก :                                   | : วันเกิด             | เดือน           | ปีเกิด                   |           |
| ❷ ยืนยันรายงานตัว          |                                                      | 5550500653204                                                   | :                     | เกิด:<br>ม⊦ ∽   | 25 ~                     |           |
|                            | เพศ : ดำนำหน้าชื่อ :                                 | ชื่อ :                                                          | นามสกุล :             |                 | ชื่อเล่น :               |           |
|                            | ่ ชาย เด็กหญิง ∽                                     | สมมุติ                                                          | รักเรียน              |                 | ıa                       |           |
|                            | 💽 หญิง                                               |                                                                 |                       |                 |                          |           |

ขั้นตอนการปริ้นใบสมัครให้ผู้สมัครเรียนดำเนินการดังนี้

1) เข้าเว็บไซต์ www.ppk.ac.th คลิกภาพป้ายข้อความโปรแกรมรับสมัครนักเรียนออนไลน์ ดังภาพ

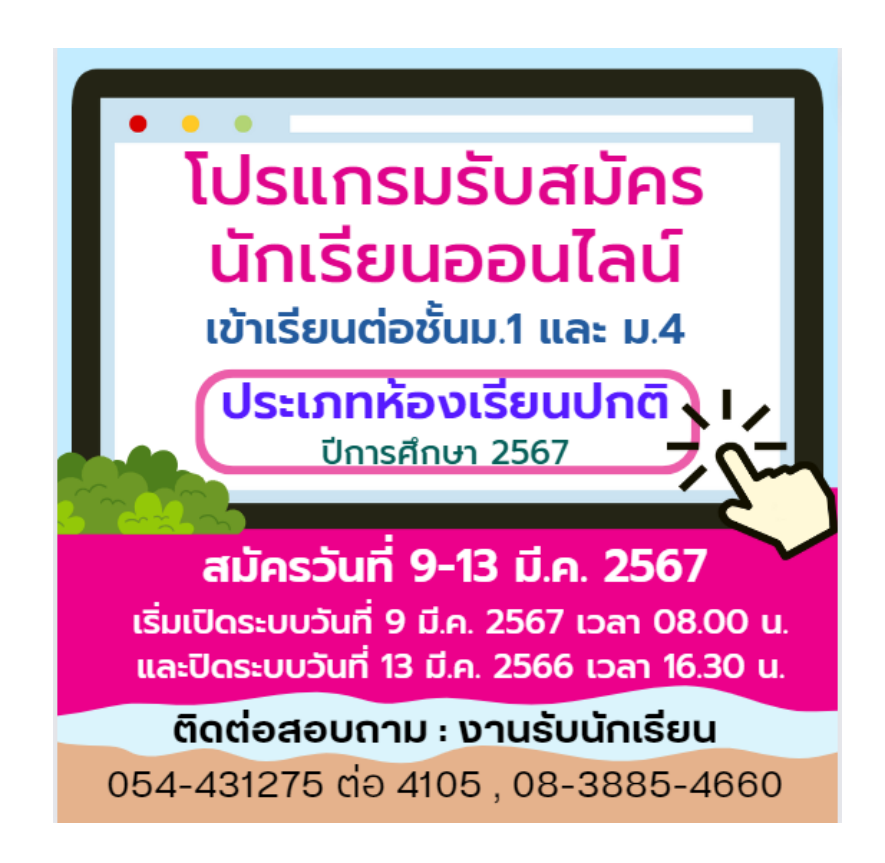

#### 2) จะปรากฏหน้าเว็บไซต์รับสมัครนักเรียน ดังภาพ ให้ผู้สมัครเรียนดำเนินการดังนี้

- 2.1) ให้ login ระบบรับสมัครเรียนขั้นตอนที่ 4 ดังนี้
  - 1) ช่องชื่อเข้าใช้ระบบ กรอกตัวเลข 13 หลัก โดยไม่ต้องใส่ (ขีดกลาง)
  - 2) ช่องรหัสผ่าน เช่น เกิดวันที่ 1 กันยายน 2548 ให้กรอก 01092548
  - 3) คลิกปุ่ม เข้าสู่ระบบ จะขึ้นชื่อนักเรียนที่สมัครเรียน ดังภาพ

| สมัครเรียนออนไลน์<br>โรงเรียนพะเยาพิทยาคเ                       | u                                                                                |                                                                                         |  |
|-----------------------------------------------------------------|----------------------------------------------------------------------------------|-----------------------------------------------------------------------------------------|--|
| 希 หน้าหลัก 🗘 ประกาศรับสมัคร<br>ตรวจสอบรายชื่อและสถานะการสมัคร ~ | 🛃 คู่มือการใช้โปรแกรม 🔳 สมัครเรียน<br>รายชื่อนักเรียนผ่านเกณฑ์การสมัคร × ประกาศร | 🔦 ล็อกอินระบบผู้สมัคร 🔚 วิธีชำระเงิน<br>เยชื่อผู้มีสิทธิ์สอบ × ประกาศผลการสอบคัดเลือก × |  |
| 希 การรับสมัครนักเรียนใหม่ประจำปีก                               | าารศึกษา 2565                                                                    |                                                                                         |  |
|                                                                 | ขั้นตอนที่ 1<br>1.ประกาศรับสมัคร<br>Enrollment on going                          | ขึ้นตอนที่ 2<br>2. คู่มือการใช้โปรแกรม<br>รับสมัครนักเรียน                              |  |
|                                                                 | ขั้นตอนที่ 3<br>3.สมัครเรียน<br>Enrollment                                       | ขั้นตอนที่ 4<br>4.ล็อกอินระบบผู้สมัคร<br>REGISTER LOGIN                                 |  |
| สมัครเรียนอ<br>โรงเรียนพะเ                                      | อนไลน์<br>ยาพิทยาคม                                                              |                                                                                         |  |
|                                                                 |                                                                                  |                                                                                         |  |
|                                                                 | LOGIN SE                                                                         | บบสมัครเรียน                                                                            |  |
|                                                                 | 3560100070                                                                       | 311                                                                                     |  |
|                                                                 | PASSWORD                                                                         |                                                                                         |  |
|                                                                 | จดจำรหัสผ่                                                                       | าน LOGIN                                                                                |  |
|                                                                 | 🖊 สม                                                                             | มิครเรียน Enrollment                                                                    |  |

2.2) เมื่อกรอก USERNAME และ PASSWORD เรียบร้อยแล้ว จะปรากฏหน้าจอ ดังภาพ

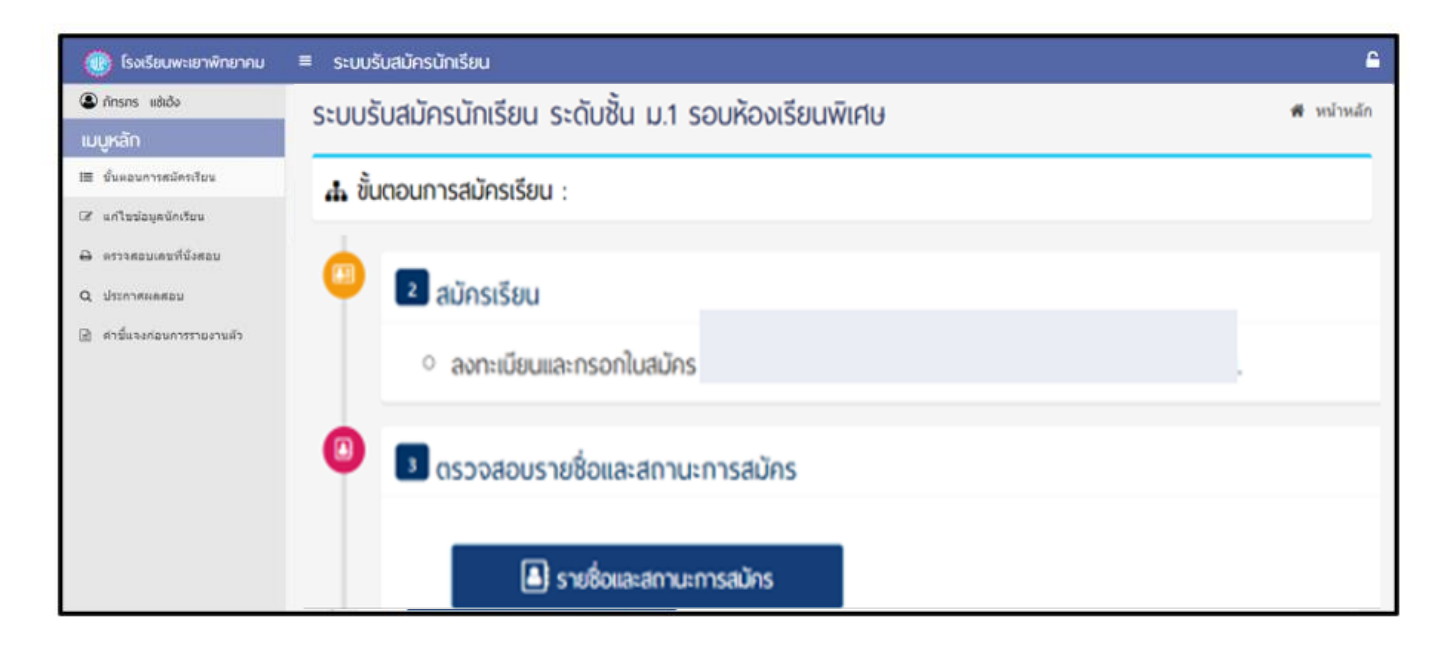

2.3) ให้เลือกหัว ข้อที่ 5 ตรวจสอบเขที่นั่งสอบ ห้องสอบ และพิมพ์ใบสมัครนักเรียน โดยผู้สมัครสามารถ
 ตรวจสอบเลขที่นั่งสอบ ห้องสอบ และพิมพ์ใบสมัครนักเรียนพร้อมบัตรประจำตัวผู้สอบ เป็นต้นไป คลิก
 ดังภาพ อิพมพ์ใบสมัครนักเรียน

| ₿ | 5 ตรวจสอบเลขที่นั่งสอบ ห้องสอบ และพิมพ์ใบสมัคร                                                                     |
|---|----------------------------------------------------------------------------------------------------|
|   | <ul> <li>ผู้สมัครสามารถตรวจสอบเลขที่นั่งสอบ ห้องสอบ และพิมพ์ใบสมัครนักเรียนพร้อมบัตรประจำตัวผู้<br/>สอบ</li> </ul> |
|   | 🖶 พิมพ์ใบสมัครนักเรียน                                                                                             |

2.4) จะปรากฏหน้าเว็บไซต์ตรวจสอบเลขที่นั่งสอบ ห้องสอบ และพิมพ์ใบสมัคร ให้ผู้สมัครคลิกเมนู

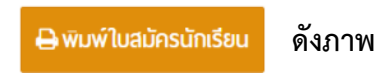

| ะบบผู้สมัครนักเรียน                                                                                                    |                                                                                | # หน้าหลัก > ดรวจสอบเลขที่นั่งสอบ ห้องสอบ และพ้อหไบสมัคร |
|----------------------------------------------------------------------------------------------------|--------------------------------------------------------------------------------|----------------------------------------------------------|
| 🔒 ตรวจสอบเลขที่นั่งสอบ ห้องสอบ และพิมพ์ใบสมัคร                                                                                                    |                                                                                |                                                          |
| ห้องสอบ                                                                                                    | เลขที่นั่งสอบ                                                                  | วันที่สอบ                                                |
| ห้องสอบที่ 1 อาคาร 7 🚸<br>ชั้น 2 ห้อง 7201                                                                                                    | 10001                                                                          |                                                          |
|                                                                                                    |                                                                                |                                                          |
|                                                                                                    | 🖨 พิมพ์ใบสมัครนักเรียน                                                         |                                                          |
| หลักฐานการสมัคร ที่ต้องนำมาในวันสอบ ม.1                                                                                                    |                                                                                |                                                          |
| <ol> <li>ใบสมัครที่พิมพ์ออกมาจากโปรแกรมระบบรับสมัครนักเรียนออนไลง</li> <li>บัตรประชาชนหรือบัตรประจำตัวนักเรียน</li> </ol>                                                        | โดยให้ดีดรูปถ่ายหน้าตรงชุดนักเรียน ขนาด 1 นิ้ว จำนวน 2 รูป เพื่อดิดทั้ง 2 ส่วา | นของในสมัคร                                              |
| หลักสามการสมัคร ที่ห้องนำมาในวันสอบ บ.4                                                                                                    |                                                                                |                                                          |
| <ol> <li>1. ใบสมัครที่พิมพ์ออกมาจากโปรแกรมระบบร้อยไม่สุ่ง<br/>1. ใบสมัครที่พิมพ์ออกมาจากโปรแกรมระบบร้อยไม้ครากเรียนออนใสน<br/>2. ข้ออุประชาวเหลือก็อะประสำคัญได้เรียน</li> </ol> | โดยให้ดีครูปถ่ายหน้าตรงชุดนักเรียน ขนาด 1 นิ้ว จำนวน 2 รูป เพื่อติดทั้ง 2 ส่ว  | น ของในสมัคร                                             |

|                          | ใบสมัค<br>โรงเรียนท                       | รเข้าเรียนต่อ<br>เะเยาทิทยาคม<br>ประเภทห้อ | ขั้นมัธยมศึกษา<br>ประจำปีการศึกษ<br>มเรียนพิเศษ | ปีที่ 1<br>n 2565 |           |                |
|--------------------------|-------------------------------------------|--------------------------------------------|-------------------------------------------------|-------------------|-----------|----------------|
| ส่วนที่ 1. ประวัตินักเรี | สารการการการการการการการการการการการการกา | Linesea                                    |                                                 |                   |           |                |
| te                       |                                           |                                            |                                                 | วันเคียนร่        | him 27    | มิถุนายน 2552  |
| และบัครประชายน _         |                                           |                                            |                                                 | Internet          | iele      | 0959530642     |
| tereni <u>lvn</u> ute    | 01116                                     | Table Lower                                |                                                 |                   |           |                |
| สอยู่สามสำหนาทองปอบร     | mutrum                                    | 09 valui 13                                | _ สองสุขาบพ                                     | ND BUTT           | _ pvv     | MANIFER M      |
|                          | Lorsefwar                                 | #11.#2                                     | #17U8 _                                         | - 4.4.4           | Laim.     | 54000          |
|                          | 10000                                     | 919734                                     | HEML)                                           |                   | tarbo     | 3.3.           |
| สอยู่เปล่าเป็นการการการ  | Turden                                    | 2_sextinut                                 | - Countrated                                    |                   | 1000      | 250.004        |
| กับกอ เมื่อง             | Sector Contraction                        | นัยหวัด                                    | WRUPD                                           | ารัสไป)           | The Can   | 56000          |
| และสีการกละสิ้า ประ      | and and the second second                 | allow Real                                 | 2012 (10000-1011                                |                   |           | ACTAL ACC      |
| Englis BELET             | daren daren                               | เมืองพระกา                                 | สำนุญาตาม                                       | dina.             | vilal.    | 1000 16000     |
| รถรือนสือกัด ซึ่งนาย     | ความอยู่ล/ควา                             | สามการเพิ่มสาย                             |                                                 | ามรับแล้อเค       | 2714      | Create Laberto |
| a-anaGen                 | 1                                         |                                            | และโครงไป                                       | awiwu             |           |                |
| analità 🔽 enuera         | Dimonster B                               | เขาสิ                                      | lan di                                          | ชื่อขาสิ          | 1         | 10             |
| มาสีพ มาพื้น             | LID TH                                    | รายได้ต่อเดือน (ป)                         | (unruna) 600                                    | นายไหวอัง         | สมิตส์ต   | -              |
| รื่อ-สกสมารคา            |                                           |                                            | เมษณ์ตาวไร                                      | PROPERTY.         |           |                |
| annun 🔽 catana           | Daniero di                                | um a                                       | Type: 1                                         | ส์อาลิ            | 1         | 100            |
| การีต รับราย             | (c)cites                                  | รายได้แต่เลื่อน (ปร                        | 0000 (401111                                    | นายโหรสัต         | ale de    | 0956823857     |
| กรามภาพปีดา - มารดา      | Ohmer Or                                  | an Dunotion                                | winny Oth                                       | -                 | 2004 C    |                |
| ร้อมสมระโกครอง ชื่อ-บาม  | ana 1                                     |                                            | เกือวของเป็น                                    | 1/                | CONT.     | ระการ์การีต    |
| สัญหาติ โทย              | ส์อาทิ                                    | lxn                                        | นทบัตรประช                                      | WIN .             |           |                |
| าซีทรับ                  | เวลาไม่ม                                  |                                            | 9000_UTMU                                       | บอร์โทรศัสด์      | Gođe      | 0956823857     |
| อาบานร้อ-บานสาด          |                                           |                                            | สารการสิหรายสิมพันธ์                            | ດ້າວນຳເດືອນ ໃ     | คระเบิน   |                |
| สราวัครประชาชน           |                                           |                                            |                                                 | 1.12.12.1.1.1     | 50.00.000 |                |
| บอาโทรศัพทมือถือ         |                                           | ແຫຼງ                                       | หวศัพทะกาน                                      |                   |           |                |
| รวมที่ 2. เอกสารประ      | กลนการสมัคร                               |                                            |                                                 |                   |           |                |
| alignedia line           | <b>2</b> the 12                           | Lufs on manyor Bas                         | in and arte                                     |                   |           | Linie .        |
| Anonal and a             | in the states                             | an Dag a con Dag                           |                                                 |                   |           |                |
| Anna merchanista         | 113014 M # # 164 1                        | PERTURBATI NATIWAS                         | nd u                                            | the state         |           |                |
| at is a mercuptato haio  | 1 per la                                  |                                            | Harr_L                                          | g_unit u_tga      | Linder_   | AP_4202_       |
| ×                        |                                           |                                            |                                                 |                   |           |                |
| 1.000                    | ระจำล้ามเตโลร                             | สารสียากระดับสี                            | น 1 มีการสีการา                                 | 1565              |           |                |
| Units                    | To an angenaria                           |                                            |                                                 |                   |           |                |
|                          | r39r30/746701                             | MAID 1601 (126 D)                          | ANE-9730/JANAR                                  |                   |           |                |
| to-ara                   |                                           | anto la si                                 |                                                 |                   |           | 8-2            |
| The second is primerica  | 7 54 2 464 720                            | 5                                          | และที่สมัครสงบ                                  | 10001             |           |                |
| MID GATERING A DE DE LA  | C. D.M. A. HURLEY C. M. M.                |                                            |                                                 |                   |           |                |
| วันที่สอบ 6.ยีนาคม       | 2565                                      |                                            |                                                 |                   |           | The second     |

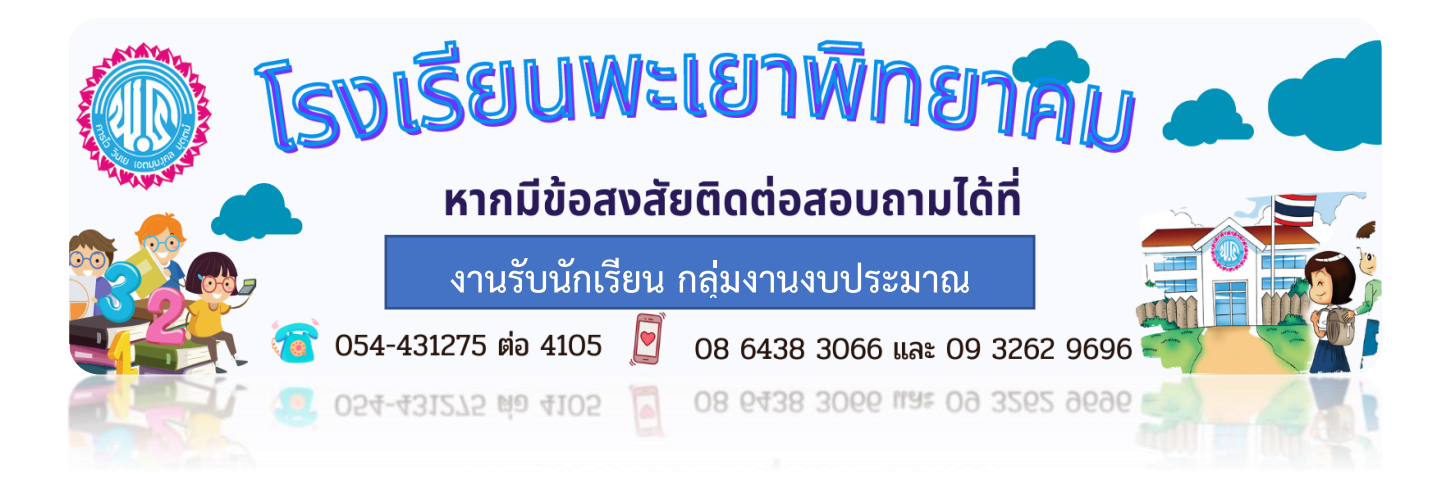